# **Dell EMC Networking C9010**

Installation Guide

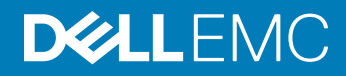

#### Notes, Cautions, and Warnings

- () NOTE: A NOTE indicates important information that helps you make better use of your computer.
- CAUTION: A CAUTION indicates either potential damage to hardware or loss of data and tells you how to avoid the problem.
- MARNING: A WARNING indicates a potential for property damage, personal injury, or death.

Copyright © 2017 Dell Inc. or its subsidiaries. All rights reserved. Dell, EMC, and other trademarks are trademarks of Dell Inc. or its subsidiaries. Other trademarks may be trademarks of their respective owners.

# **About This Guide**

This document provides information about how to install a C9010 switch with the base configuration in a rack. For complete information about C9010 installation and configuration, refer to these documents:

#### Table 1. C9010 Documentation

| Information                                                                      | Documentation                                                        |
|----------------------------------------------------------------------------------|----------------------------------------------------------------------|
| Hardware installation, power-up, and initial software configuration instructions | Dell Networking C9010 Getting Started Guide                          |
| Software configuration                                                           | Dell Networking Configuration Guide for the C9000 Series             |
| Command-line interface                                                           | Dell Networking Command-Line Reference Guide for the C9000<br>Series |
| Latest updates                                                                   | Dell Networking C9010 and C1048P Release Notes                       |

# **C9010 Hardware Description**

The C9010 switch is part of Dell Networking's next-generation LAN solution, providing a scalable switch that offers a path to higher density 10GbE and 40GbE capability. You can deploy the C9010 switch as an access or aggregation/core switch for installations in which a modular switch is preferred. For larger port requirements, you can also connect C1048P port extenders (PEs) as access devices.

The C9010 switch supports up to two hundred and forty-eight 1GbE, two hundred and forty-eight 10GbE, or sixty 40GbE ports with a combination of port speeds and media types, such as copper, fiber, and direct attach copper (DAC). It is an 8U chassis (18"/45.72 cm depth) that fits into a standard 19"/48.26 cm rack or cabinet. The C9010 chassis supports the following components:

- Two full-width route processor modules (RPMs) with four 1/10GbE SFP+ uplinks per module
- · Ten half-width Ethernet line cards of the following types:
  - · 6-Port 40 Gigabit Ethernet QSFP+
  - · 24-Port 1/10 Gigabit Ethernet SFP+
  - · 24-Port 1/10 Gigabit Ethernet Base-T RJ-45
- Three hot-swappable fan modules with side-to-side airflow (draws air through ventilation holes on the right side of the chassis and expels air through ventilation holes on the left side)
- Four 1450/2900 watt AC power supply units (PSUs)

The slot numbers of all installed components are shown in the following figure.

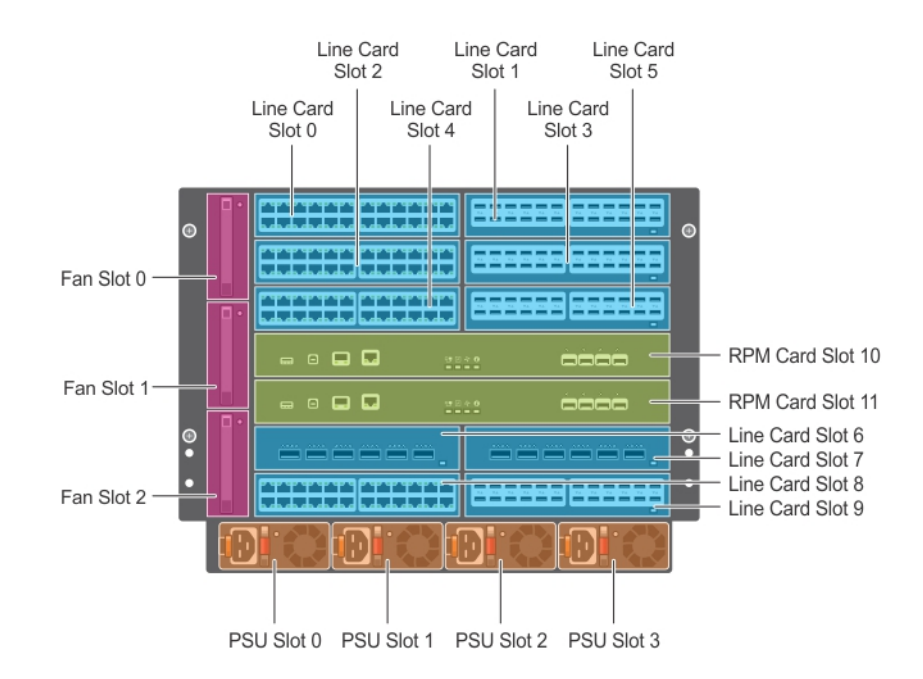

#### Figure 1. C9010 Chassis — Installed Components with Slot Numbers

Topics:

- Unpacking the Switch
- Before You Start: Site Preparation

# **Unpacking the Switch**

The switch and its accessories ship in a single container. Before unpacking the switch, inspect the container and immediately report any evidence of damage. Verify that you have received your ordered items. If any item is missing or damaged, contact your Dell Networking representative or reseller for assistance.

- CAUTION: Always wear an electrostatic discharge (ESD)-preventive wrist or heel ground strap when handling the switch and its components. Ground yourself by using an antistatic wrist strap or other device and connect it to the ESD grounding jack on the chassis. As with all electrical devices of this type, take all necessary safety precautions to prevent injury when installing this system.
- CAUTION: Use an equipment lift or pallet jack to lift the shipping container with the chassis. Lifting the system by its shelves causes damage to the chassis.

Unpack the C9010 by carefully removing the device from the container and place it on a secure and clean surface.

The base C9010 configuration package consists of:

- One C9010 chassis
- One full-width C9000 Series RPM
  - C9000-RPM-2.56T displays in SW output.
  - 07KPC3 or 0N90RW is on the HW label.
- Three C9000 Series fan modules
  - C9000-FAN displays in SW output.
  - 0C94MF is on the HW label.
- One AC PSU (110-230V switching)
- C9000-PWR-AC displays in SW output.
  - D3000E-S0 is on the HW label.
- AC power cord (IEC 60320 C19 cable)
- One DB-9 to RJ-45 serial console cable
- · One rack bar with four screws and washers
- Eight cage nuts (four for the rack bar; four for the chassis thumb screws)
- · Blank panels: one RPM, three PSU, and nine half-width line card blanks
- Two cable management brackets
- · C9010 Getting Started Guide
- Safety and Regulatory Information
- Warranty and Support Information
- Software License Agreement

In addition, you can order the following items:

- Up to three additional PSUs for redundancy or additional power
- · Half-width line cards:
  - 6-Port 40 Gigabit Ethernet QSFP+ (C9000LC0640 displays in SW output.)
  - 24-Port 1/10 Gigabit Ethernet SFP+ (C9000LC2410G displays in SW output.)
  - 24-Port 1/10 Gigabit Ethernet Base-T RJ-45 (C9000LC2410T displays in SW output.)
- SFP+ optics
- · QSFP+ optics
- · SFP+ direct attach copper (DAC) cables
- · QSFP+ DAC cables
- DB-9 adapter
- · Dell ReadyRails™ kit (#1 and #2 Phillips and flat-tipped screwdrivers required) with four cage nuts
- · Rack mount tray
- · C1048P port extenders for use with the C9010

# **Before You Start: Site Preparation**

Before installing the C9010 switch, make sure that your installation site meets these requirements:

- **Clearance**: Ensure there is adequate space in front of the switch so you can read the light-emitting diodes (LEDs) and adequate space around and behind the chassis for cabling, power connections, airflow, and ventilation. Make sure that the AC power cord can reach the power connector on the front panel of a power supply unit from the power outlet.
- **Airflow**: On the C9010, airflow is from the right to the left side as you face the switch. Hot air is expelled from the left side. Ensure that airflow around the switch and through the side vents is unobstructed and that hot exhaust is not used as air intake on the right side.
- **Temperature**: The ambient temperature around the operating switch should not exceed 113°F (45°C). If the switch is in a closed or multi-rack assembly, the temperature might be higher than normal room temperature.

- **Cabling**: Route the cabling to avoid sources of electrical noise, such as radio transmitters, broadcast amplifiers, power lines, and fluorescent lighting fixtures. Make sure that the cabling is safely away from other devices that might damage the cables. If needed, allow 1 RU between devices to provide room for cabling.
- Altitude: Altitude at the installation site is below 10,000 feet (3048 m).
- Humidity: The relative humidity around the operating switch is between 5% and 95% (non-condensing) with 91°F (33°C) maximum dew point.
- **Dust**: Install the switch in an environment as free as possible from dust and foreign conductive material (such as metal flakes from construction activities). Cooling mechanisms, such as fans in the switch, can draw dust and other particles inside the chassis, which can result in system malfunction.

# Installing the Hardware

To install the C9010 chassis and power up the switch:

- 1 Install the C9010 chassis in a 2- or 4-post rack using the rack bar and mounting brackets shipped with the chassis, or use an optional rack mount tray or Dell ReadyRails kit.
- 2 Secure the chassis ground.
- 3 Install the fan modules.
- 4 Install RPMs and line cards.
- 5 Install the power supplies and power cables.
- 6 Install the cable management system.
- 7 Install the QSFP+ and SFP+ optics.
- 8 Connect the power and power up the system.

### WARNING: Due to the weight of a fully populated C9010 chassis, remove each component before you install or remove the chassis.

After you install the switch in a rack and power it up, perform the initial software configuration and connect the switch to a network as described in the *Dell Networking C9010 Getting Started Guide*.

#### Topics:

- · Installing the Chassis in a Two-Post Threaded-Hole Rack
- Installing the Chassis in a Four-Post Rack
- Using Dell ReadyRails (Optional)
- Using a Rack Mount Tray (Optional)
- Attaching the Chassis Ground
- · Installing a Fan Module
- Installing RPMs and Line Cards
- Installing a Power Supply
- Installing the Cable Management System
- Installing QSFP+ and SFP+ Transceivers
- Powering Up the System
- · Checking LED Status

# Installing the Chassis in a Two-Post Threaded-Hole Rack

You can install the chassis in a 2-post threaded-hole rack by following the tooled procedure in this section. A flat-head and a Philips screwdriver are necessary.

WARNING: Use two people, an equipment lift, or pallet jack when lifting or moving the chassis. Install the chassis into the rack before inserting the chassis components. Lift the C9010 chassis only from the bottom. Lifting by the chassis shelves or power supply openings might damage the chassis.

### MARNING: To prevent bodily injury when mounting or servicing this unit in a rack, take special precautions to ensure that the system remains stable. The following guidelines are provided to ensure your safety:

- If your chassis is the only unit in the rack, mount it at the bottom of the rack.
- When mounting this unit in a partially filled rack, load the rack from the bottom to the top with the heaviest component at the bottom of the rack.
- If the rack is provided with stabilizing devices, install the stabilizers before mounting or servicing the unit in the rack.
- If the chassis is shipped with blanks, remove the blanks from each RPM, line card, fan module and PSU slot before lifting the chassis.
- 1 (Optional) The C9010 chassis is designed to fit into a rack enclosure with the front door closed. If you plan to use cable management brackets (see Installing the Cable Management System ) and close the front door, re-position and fasten the front rack posts 6.5 inches (165 mm) back towards the rear of the rack to leave space for the brackets.
- 2 Determine the height at which you want to mount the chassis in the equipment rack.
- 3 Install the rack bar on the front posts just below the desired height of the bottom of the chassis. The rack bar requires 1 RU below the chassis.

Use the rack bar as a guide to mount the chassis. It is not required to support the weight of the chassis; you can remove it when the chassis is securely mounted in the rack.

Hold the rack bar (item 1 in Figure 2) so that the smooth side faces outward and the arrows point upward. Attach the bar to the frontrack posts using the mounting screws and washers provided with the rack bar (items 2 and 3 in Figure 2).

INOTE: The installation procedure in this section describes how to install the C9010 in a 2-post rack using the rack bar provided in the base configuration package. For information about how to use Dell ReadyRails or a rack mount tray to install the C9010, follow the instructions in Installing Dell ReadyRails or Installing a Rack Mount Tray. Then continue with Step 4.

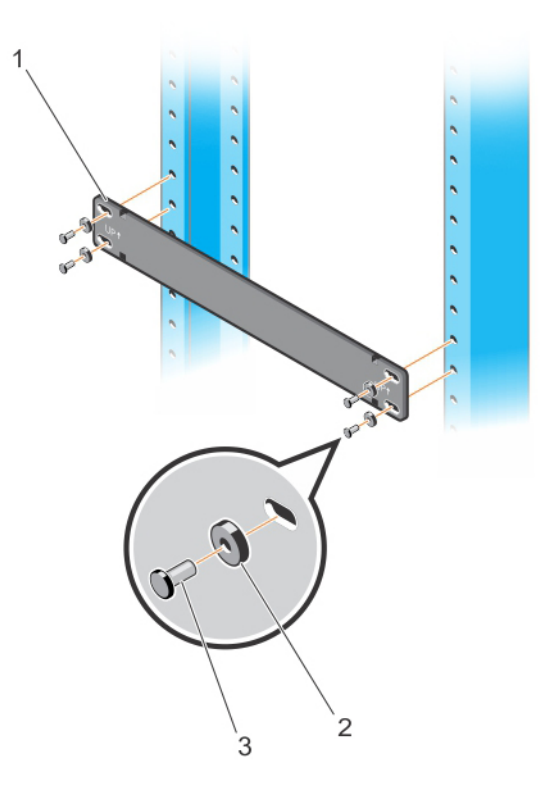

Figure 2. Installing a Rack Bar in a 2-Post Rack

4 Using a flat-head screwdriver, remove the bracket screws (item 1 in Figure 3) and unscrew the thumb screws to remove the bracket (item 2 in Figure 3) attached to each chassis flange.

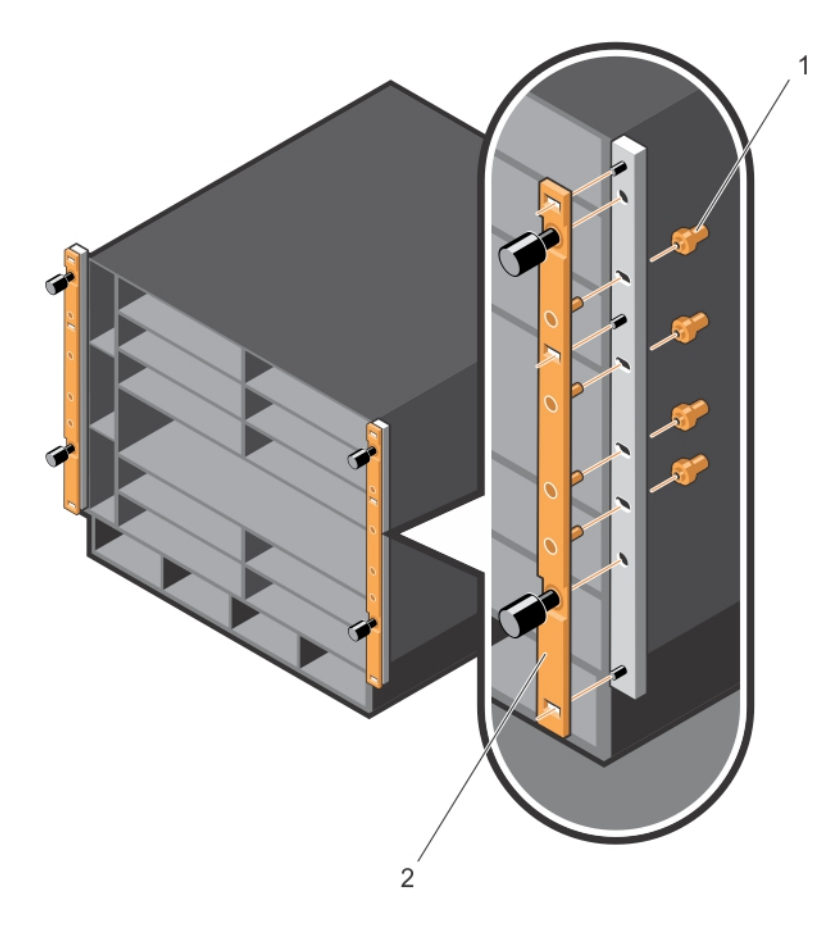

Figure 3. Removing Brackets from the Chassis

5 Use an equipment lift or two people to lift the empty chassis without blanks (item 1 in Figure 4) and align the rack-mount screw holes on each flange of the chassis with the holes in the equipment rack. Rest the chassis on top of the rack bar (or rack tray, if installed). Slide the chassis so that the holes in the side flanges align with the holes in the rack posts. Tighten four rack screws (item 2 in Figure 4) on each chassis flange to attach the chassis to the rack posts. Tighten each group of rack screws by starting with the bottom screw and working up.

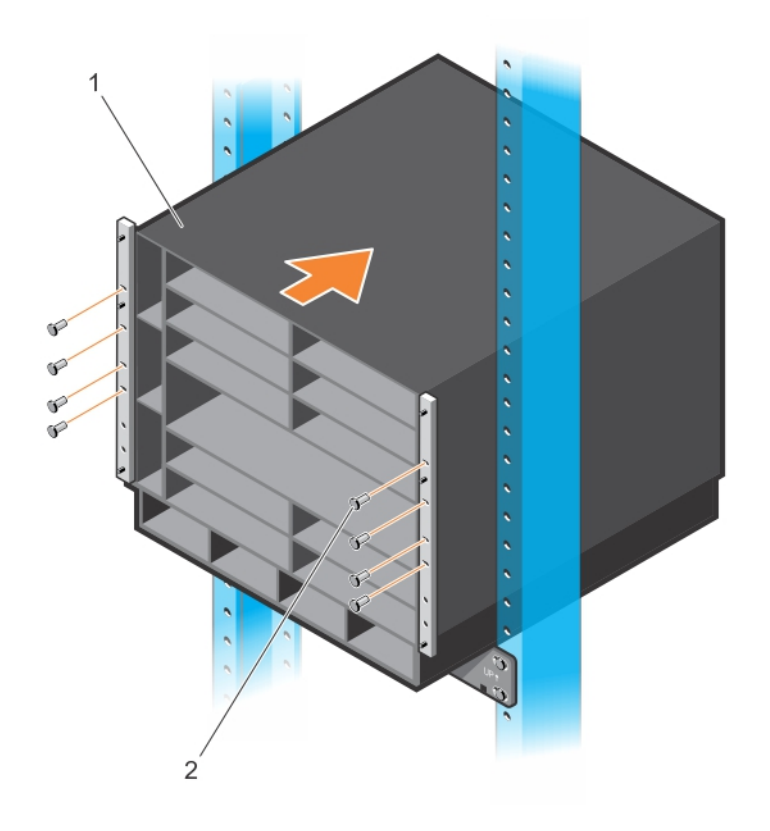

Figure 4. Mounting the Chassis into a 2-Post Rack

6 Verify that the chassis is securely installed in the two rack posts and does not sag. To prevent sagging, support the back of the chassis by using a rack mount shelf or Dell ReadyRails as described in Step 3.

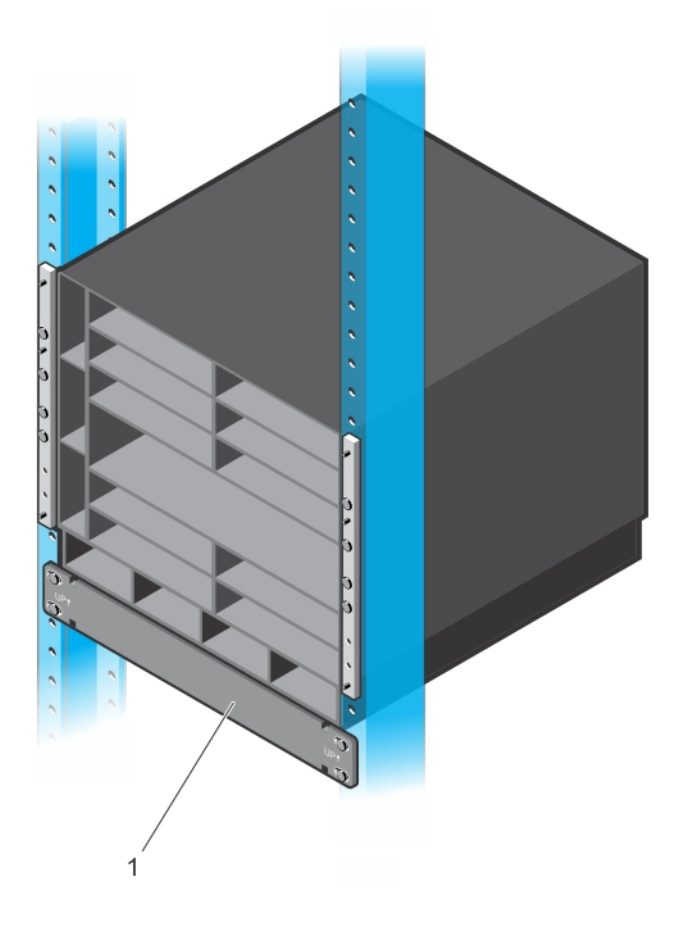

Figure 5. Chassis Installed in a 2-Post Rack

() NOTE: To allow for increased airflow, you can remove the rack bar from the front posts.

### Installing the Chassis in a Four-Post Rack

You can install the C9010 chassis in a 4-post round- or square-hole rack by following the tool-less procedure in this section or in a 4-post threaded-hole rack by following a tooled procedure. The illustrations in this section show how to install the chassis in a 4-post square-hole rack using a tool-less procedure.

MARNING: Use two people, an equipment lift, or pallet jack when lifting or moving the chassis. Install the chassis into the rack before inserting the chassis components. Lift the C9010 chassis only from the bottom. Lifting by the chassis shelves or power supply openings might damage the chassis.

### WARNING: To prevent bodily injury when mounting or servicing this unit in a rack, take special precautions to ensure that the system remains stable. The following guidelines are provided to ensure your safety:

- If your chassis is the only unit in the rack, mount it at the bottom of the rack.
- When mounting this unit in a partially filled rack, load the rack from the bottom to the top with the heaviest component at the bottom of the rack.
- If the rack is provided with stabilizing devices, install the stabilizers before mounting or servicing the unit in the rack.
- If the chassis is shipped with blanks, remove the blanks from each RPM, line card, fan module and PSU slot before lifting the chassis.
- 1 (Optional) The C9010 chassis fits into a rack enclosure with the front door closed. If you plan to use cable management brackets (Installing the Cable Management System) and close the front door, re-position and fasten the front rack posts 6.5 inches (165 mm) back towards the rear of the rack to leave space for the brackets.
- 2 Determine the height at which you want to mount the chassis in the rack.

3 Install the rack bar on the front posts just below the desired height of the bottom of the chassis. The rack bar requires 1 RU below the chassis.

Use the rack bar as a guide to mount the chassis. It is not required to support the weight of the chassis; you can remove it when the chassis is securely mounted in the rack. To install the rack bar, first insert two cage nuts (item 2 in Figure 6) into each post at the desired height.

Hold the rack bar (item 1 in Figure 6) so that the smooth side faces outward and the arrows point upward. Align the holes in the rack bar with the cage nuts in the posts. Attach the bar to the front-rack posts using the mounting screws and washers shipped with the rack bar (items 3 and 4 in Figure 6). Tighten each screw to secure the rack bar to the posts.

(i) NOTE: The installation procedure in this section describes how to install the C9010 in a 4-post rack using the rack bar provided in the base configuration package. For information about how to use Dell ReadyRails or a rack mount tray to install the C9010, follow the instructions in Installing Dell ReadyRails or Installing a Rack Mount Tray. Then continue with Step 4.

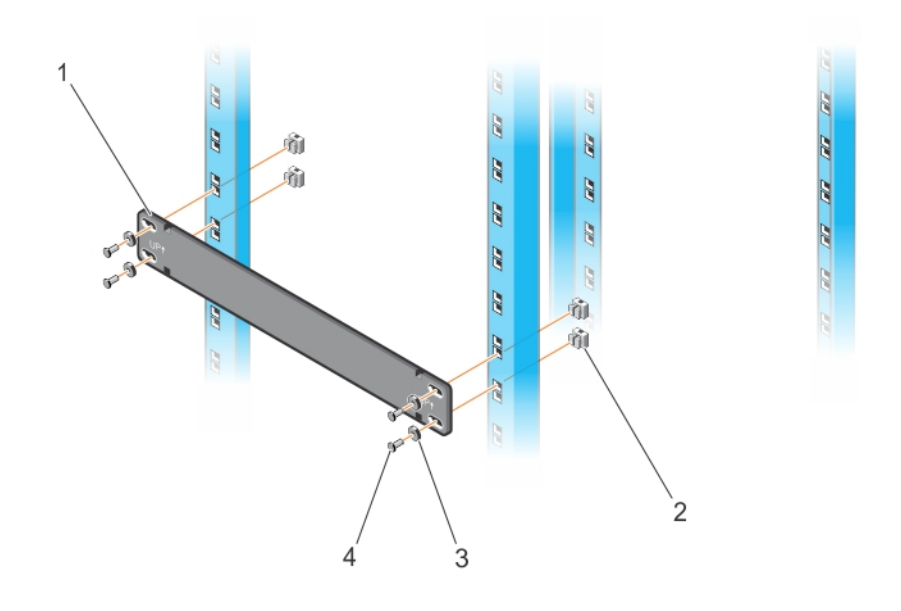

Figure 6. Installing a Rack Bar in a 4-Post Rack

4 To install the chassis, first insert four cage nuts into the front rack posts at the same height as the thumb screws on each chassis flange.

On each post, install the lower cage nut in the top post hole 3 RUs above the rack bar; install the upper cage nut in the bottom post hole 5 RUs above the lower cage nut (8 RUs above the rack bar). See Figure 7.

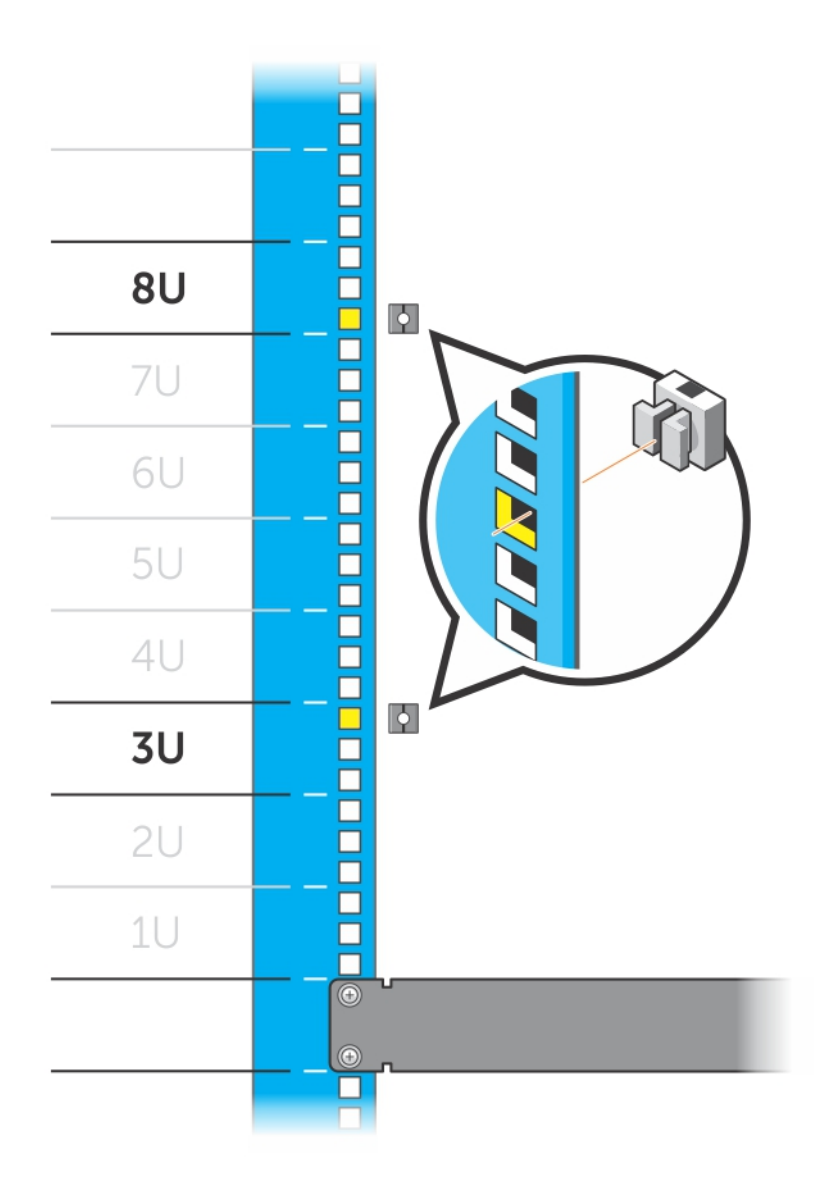

Figure 7. Installing Cage Nuts in a 4-Post Rack Before Mounting the Chassis

5 Use two people or an equipment lift to align the chassis rack-mount holes with the cage nuts in the front posts (items 1 and 2 in Figure 8). Rest the chassis on top of the rack bar (or rack tray or ReadyRails, if installed).

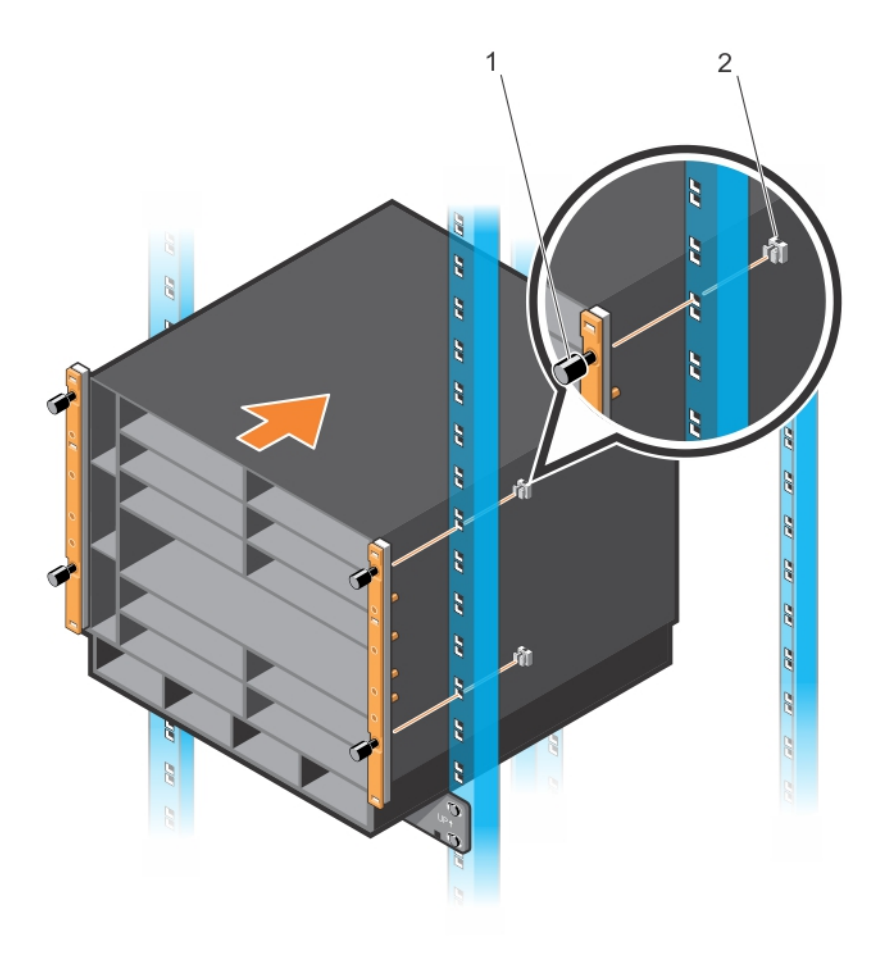

Figure 8. Aligning Rack-Mount Holes with 4-Post Rack Holes

6 Lift and slide the chassis so that the holes on the chassis flanges touch the holes in the rack posts with cage nuts. Use the rack bar (item 1 in Figure 9) as a guide.

First tighten the bottom thumb screw on each flange; then tighten the top thumb screw.

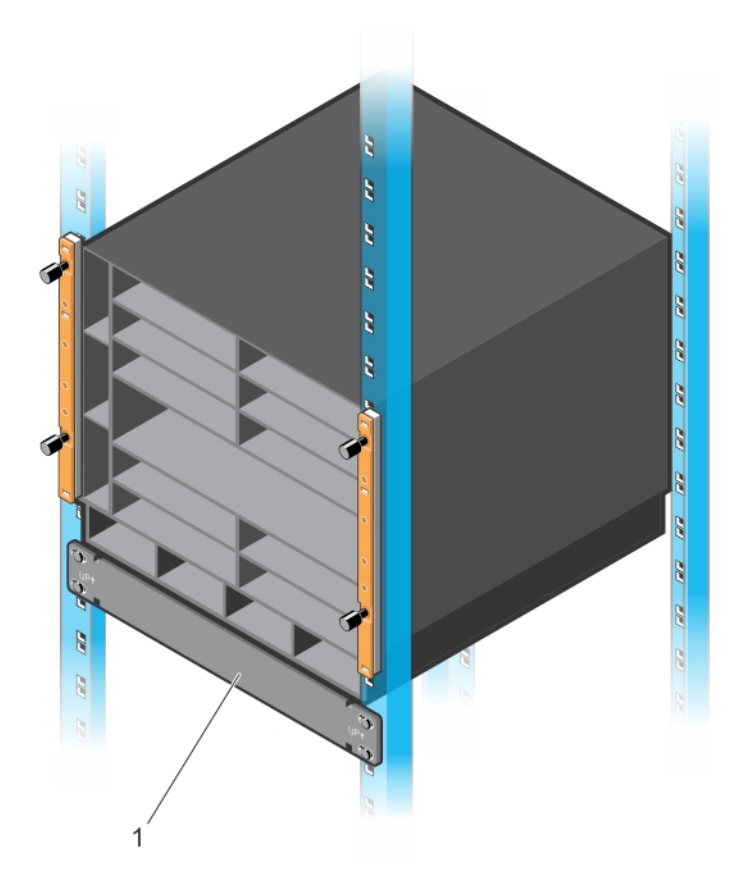

#### Figure 9. Chassis Installed in a 4-Post Rack

() NOTE: To allow for increased airflow, you can remove the rack bar from the front posts.

# Using Dell ReadyRails (Optional)

Dell Networking offers the Dell ReadyRails rack mounting system as an option to ease the installation of a switch in a 2-post or 4-post rack. You must order a ReadyRails kit as a separate item; it is not part of the C9010 base configuration.

You can install ReadyRails using a tool-less method in a non-threaded-hole rack or a tooled method in a threaded-hole rack. Dell ReadyRails support a rack depth of 24 to 30 inches.

### WARNING: Due to the weight of a fully populated C9010 chassis, never install or pull a full chassis out of a rack with ReadyRails. First remove each component before you lift or remove the chassis.

The ReadyRails kit consists of:

- Chassis rails that fit on the left and right sides of a C9010 chassis (items 1 and 2 in Figure 10)
- Left and right rail brackets that fit into the front rails on 2-post racks (items 3 and 4 in Figure 10)
- Front rails for the left and right posts of 2- and 4-post racks (items 5 and 6 in Figure 10)
- Rear rails that fit into the left and right front rails on 4-post racks (items 7 and 8 in Figure 10)
- Two spacers that allow you to secure the chassis flanges flush on the front rack posts (items 9 and 10 in Figure 10)

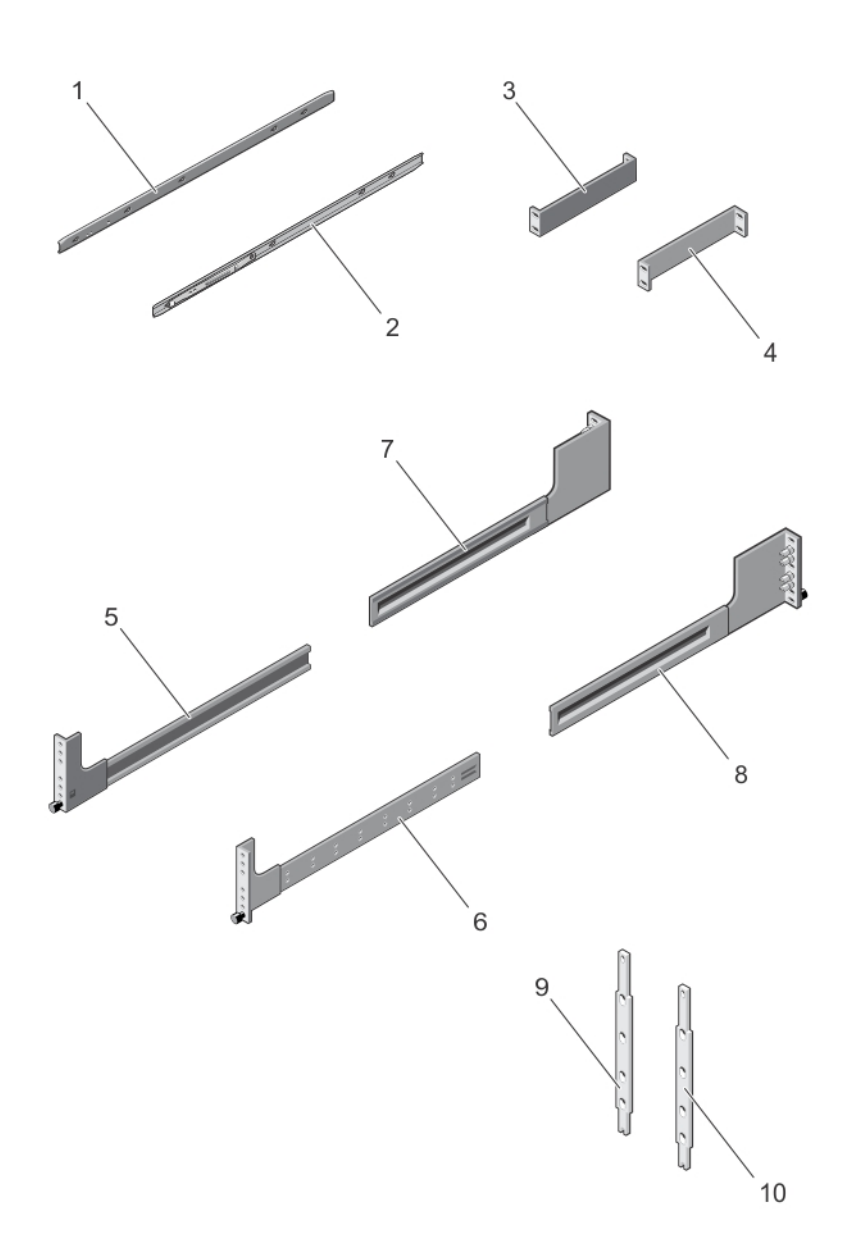

#### Figure 10. Dell ReadyRails for 2- and 4-Post Racks

- 1 Left chassis rail
- 3 Left ReadyRail bracket for 2-post racks
- 5 Left front rail with attached subassembly and thumb screw
- 7 Rear rail that fits into the left front rail
- 9 Left spacer

- 2 Right chassis rail
- 4 Right ReadyRail bracket for 2-post racks
- 6 Right front rail with attached subassembly and thumb screw
- 8 Rear rail that fits into the right front rail
- 10 Right spacer

### **Tool-less Method for a Non-Threaded-Hole Rack**

1 Attaching ReadyRails to the Rack

#### **D&LL**EMC

- a Remove the front and rear parts of the left 4-post rail from the Dell ReadyRails kit and slide the parts together. (The front and rear parts of a rail may arrive pre-assembled.)
- b Install a cage nut (item 2 in Figure 11) in the left front post at the desired height of the thumb screw on the left front rail.
- c Install a cage nut in the left rear post at the same height as the cage nut in the left front post.
- d Position the left rail so that the rail end labeled FRONT faces inward.
- e Start with the rear left rail (item 3 in Figure 11); align the thumb screw with the cage nut and holes on the left rear post. Gently press the rear rail end into the rack post and tighten the thumb screw in the cage nut to secure the rail to the post.
- f Align the thumb screw on the front left rail with the cage nut (items 1 and 2 in Figure 11) inserted in the front post. Press the front end of the rail forward and tighten the thumb screw so that it locks into the cage nut.
- g Repeat Steps (a) through (f) to install the right rail.
- h To remove or reposition a rail, loosen the thumb screw on each end and unseat the rail from the rack.

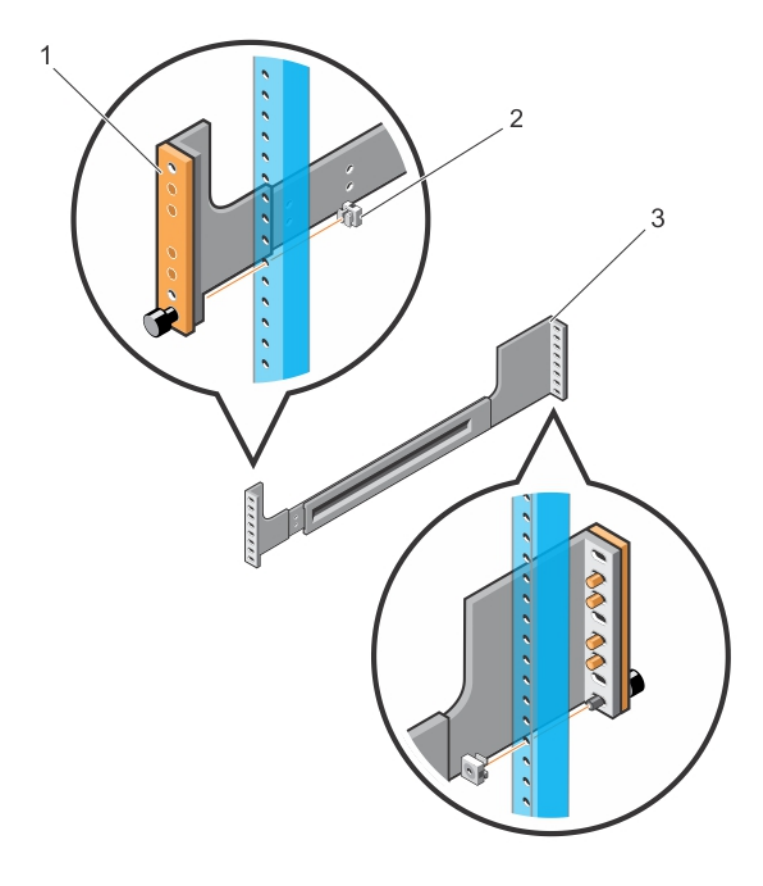

Figure 11. Installing Tool-less Rails in a Non-Threaded-Hole Rack

#### 2 Attaching the Chassis Rails

- Remove the two chassis rails from the Dell ReadyRails kit.
- Align the holes on the right and left chassis rails with the mounting studs at the bottom of each side of the chassis (orange arrows and item 1 in Figure 12).
- Press each chassis rail over the studs and slide it backwards (towards the back of the chassis) so that it snaps securely into place (blue arrows and item 2 in Figure 12).

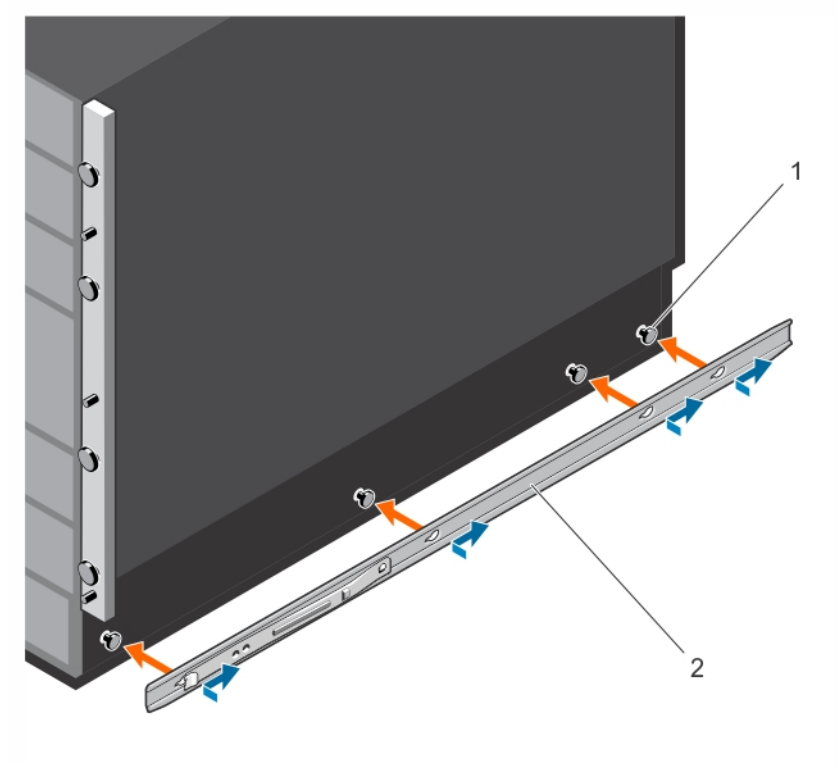

Figure 12. Attaching the Chassis Rails

#### 3 Attaching the Spacers

Place each spacer (item 2 in Figure 13) over the four pins at the back of each chassis flange. Then slide each spacer down so that it locks into place and is flush with the flange.

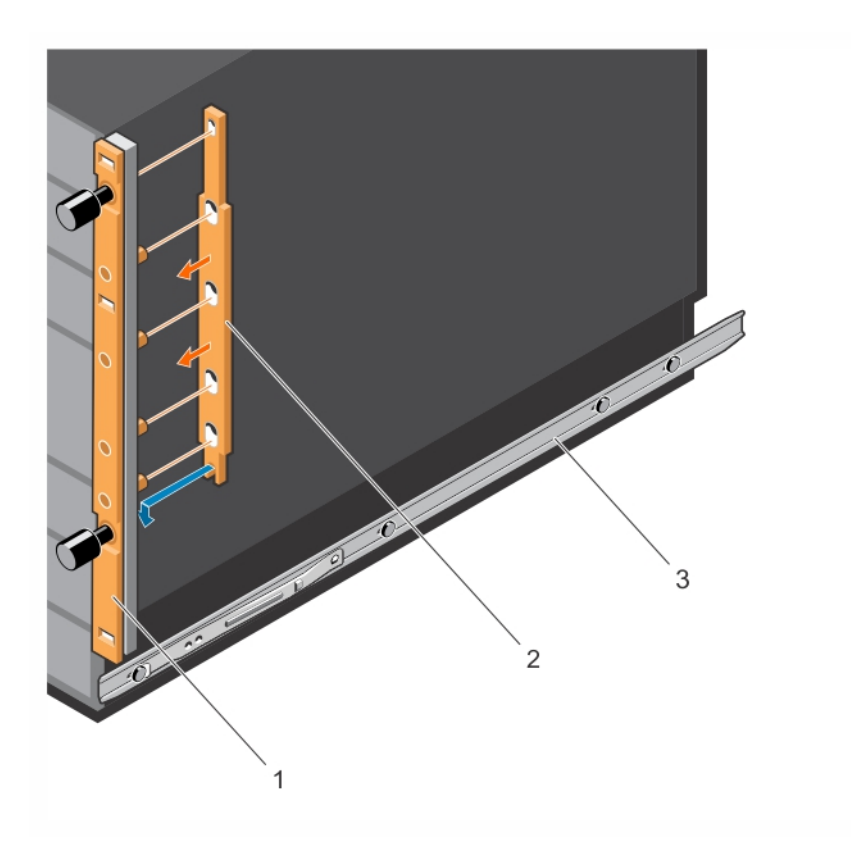

Figure 13. Attaching Spacers on the Chassis Flanges

#### 4 Installing the Chassis in the ReadyRails

Install two cage nuts (item 2 in Figure 14) in each front post at the desired height of the two thumb screws on each flange. Lift the chassis and slide it into the rails installed in the rack. Tighten the thumb screws in the cage nuts to secure the chassis to the rack.

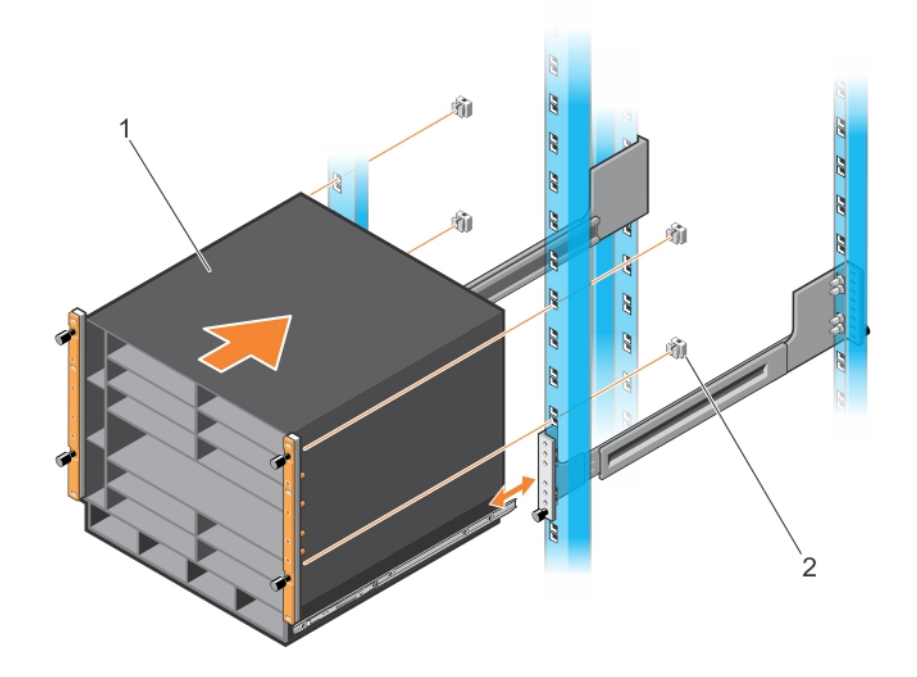

Figure 14. Installing the Chassis with ReadyRails in a Non-Threaded-Hole Rack

# Installing ReadyRails: Tooled Method for a Threaded-Hole Rack

To install ReadyRails using a tooled method in a threaded-hole 2- or 4-post rack:

- 1 Locate the front rack rails in the Dell ReadyRails kit (items 5 and 6 in Figure 10).
  - For a 2-post rack, take out the left and right rail brackets (items 3 and 4 in Figure 10) and slide them into the front rails.
  - For a 4-post rack, take out the left and right rear rails (items 7 and 8 in Figure 10) and slide them into the front rails. (The front and rear parts of a rail may arrive pre-assembled.)

2 Using a flat-tipped screwdriver, remove the bracket subassembly and four pins (items 1 and 2 in Figure 15) from the front and rear of each rail. Pull on each subassembly to fully remove it.

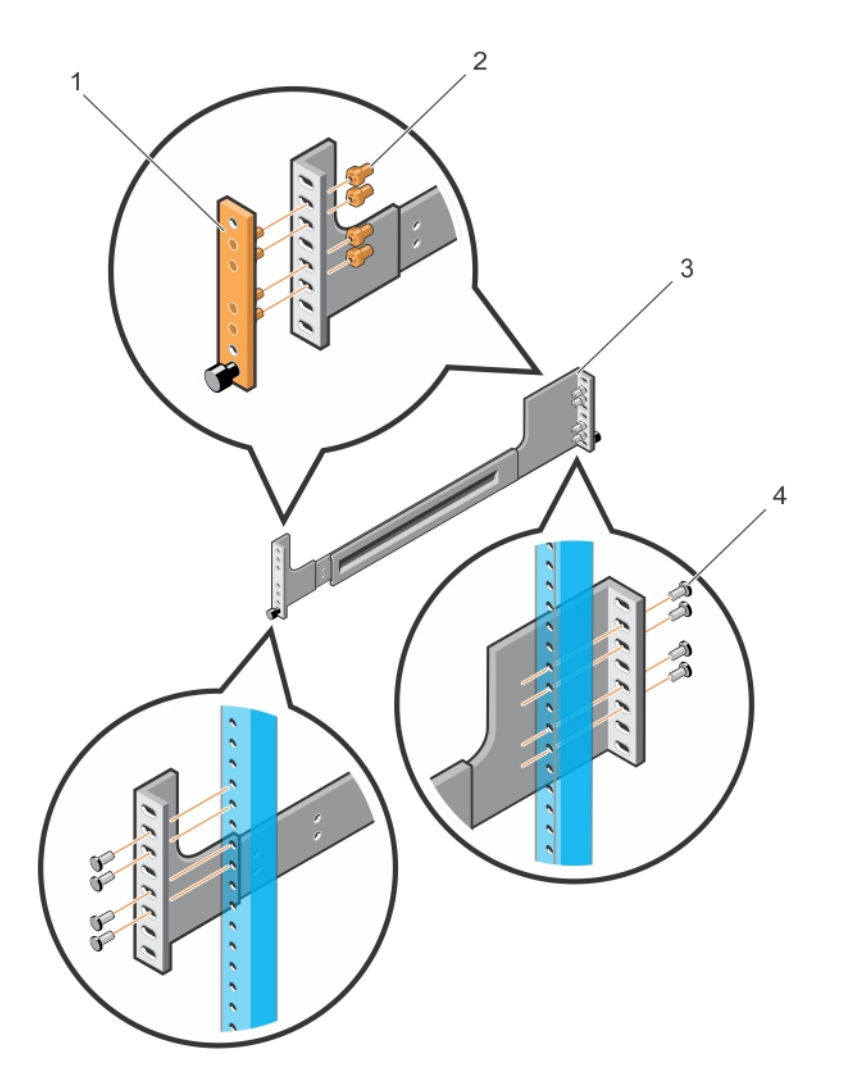

#### Figure 15. Installing Tooled Rails in a Threaded-Hole Rack

3 Attach the front of each rail to the front rack posts using the screws provided with the rack. On a 4-post rack, slide the back end of each rail (item 3 in Figure 15) so that it aligns with the back post holes at the same height. Attach each rail to a rear post using four screws provided with the rack (item 4 in Figure 15). 4 Lift the chassis and slide it into the rails installed in the rack (Figure 16). Tighten the two thumb screws and four rack screws (item 5 in Figure 16) on each flange to secure the chassis to the rack.

On a 2-post rack, slide each rail bracket (item 4 in Figure 16) forward to the post. Tighten the two screws (item 3 in Figure 16) to secure the bracket to each post.

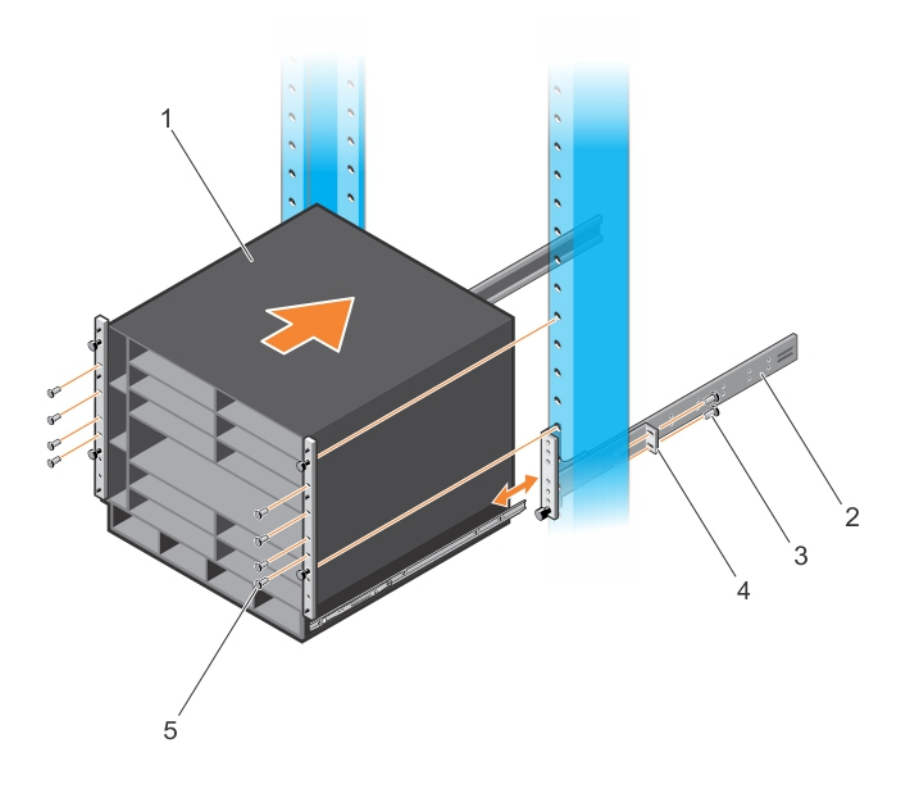

Figure 16. Installing the Chassis with ReadyRails in a Threaded-Hole Rack

# Using a Rack Mount Tray (Optional)

You can also use a rack mount tray to install the C9010 switch in a 2- or 4-post rack. Purchase the tray as a separate item.

NOTE: If the use of a rack bar or Dell ReadyRails does not satisfy your C9010 installation requirements, Dell Networking recommends using a rack mount tray to support the weight of a C9010 switch in a 2- or 4-post rack. For information about the chassis weight and other technical specification, see Technical Specifications.

To install a rack mount tray in a rack, follow the instructions provided with the tray kit. Decide where you want to mount the switch in the rack. Position the tray at that height and tighten it to the rack posts using the screws shipped with the tray (items 1 to 4 in Figure 17).

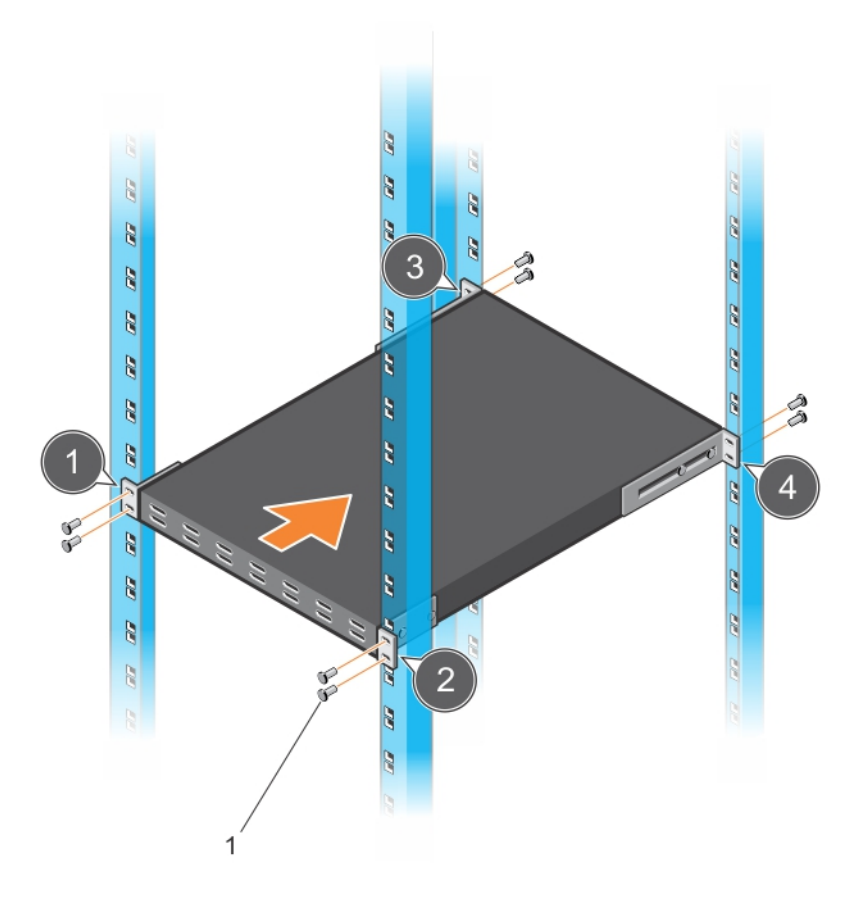

#### Figure 17. Example of a Mount Rack Tray in a 4-Post Rack

## Attaching the Chassis Ground

After you mount the chassis in a rack, ground the device by attaching a chassis ground as follows:

### (i) NOTE: The grounding cable is not shipped with the C9010 base configuration. You must order it separately.

1 Locate the chassis ground lug nut and holes on the bottom left side (facing you) of the chassis.

2 Attach a grounding cable to the chassis lug by inserting a 6-gauge cable (item 1 in Figure 18). Using a hand-crimping tool (Tyco Electronics 58433-3 or equivalent), crimp the lug (item 2 in Figure 18) so that the cable is held securely.

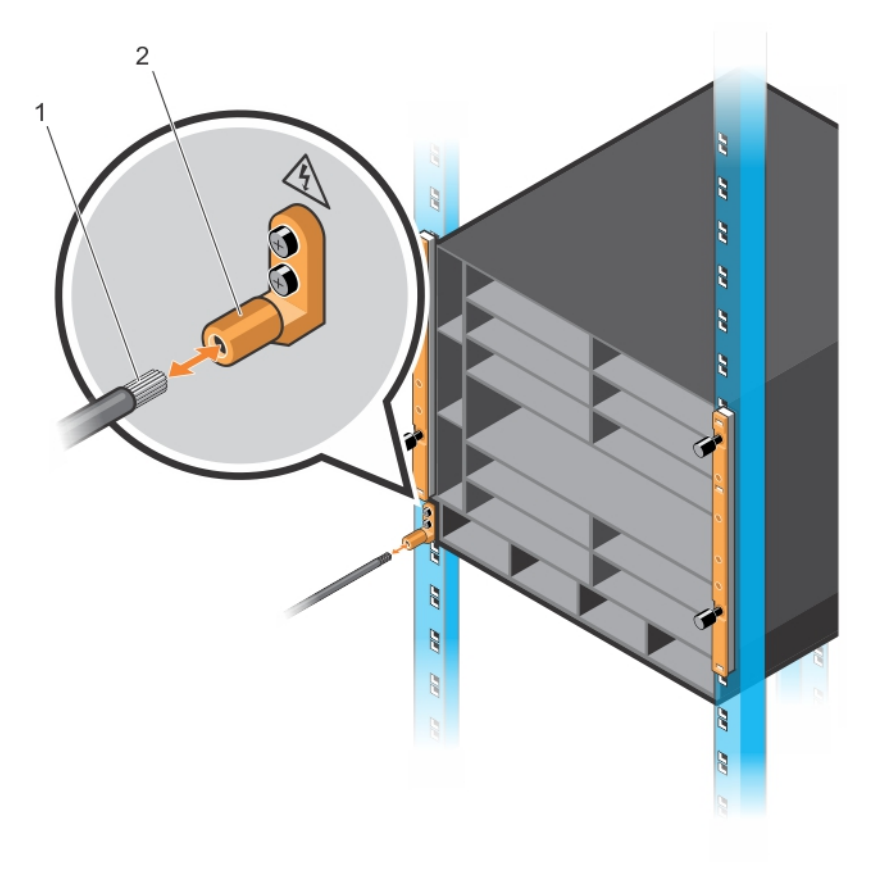

#### Figure 18. Grounding the Chassis

3 Connect the opposite end of the grounding cable to the nearest grounding post at your site.

# Installing a Fan Module

The C9010 switch requires three fan modules for normal operation. Three field-replaceable fan modules are shipped with the base configuration. To ensure proper temperature and airflow control, the three fan modules must always be installed and operating properly.

() NOTE: If a fan fails, replace the fan module within two minutes to avoid a shutdown of installed line cards.

- 1 Slide the first fan module into fan slot 0 by pushing the handle (item 1 in Figure 19) forward into the uppermost fan slot (item 2 in Figure 19).
- 2 Gently push the front of the module until it clicks into place. The fan module should be flush with the chassis.
- 3 Repeat Steps 1 and 2 to install the second and third fan modules in fan slots 1 and 2.
- 4 To remove a fan module, press the orange button on the handle and pull out the module.

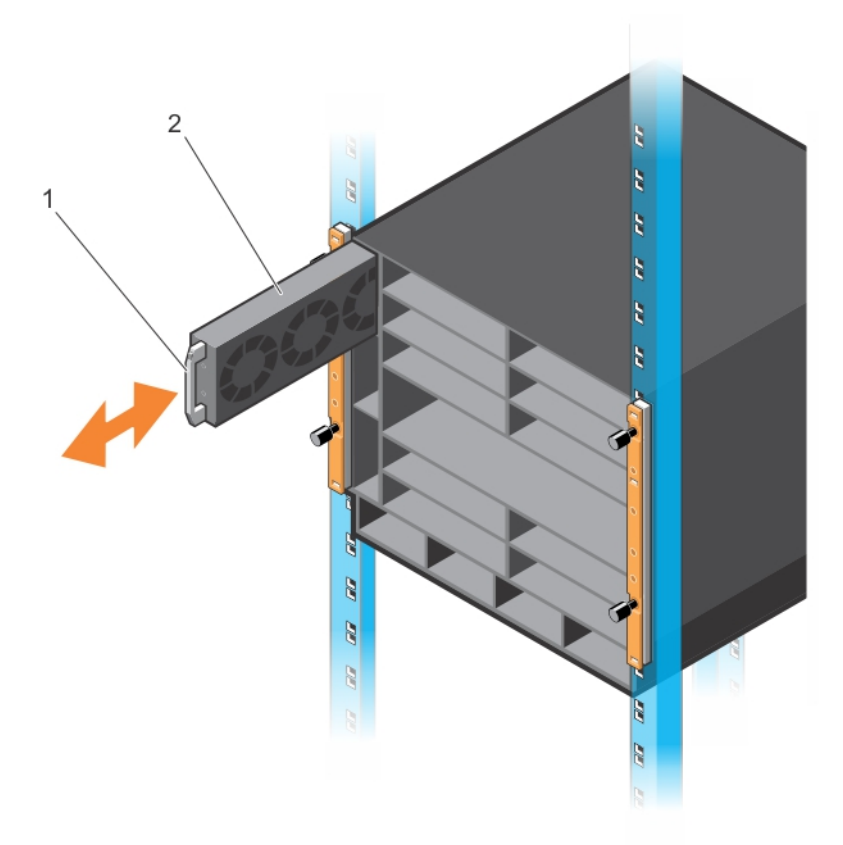

#### Figure 19. Installing a Fan Module

- (i) NOTE: The switch does not have an air filter; ensure that you regularly clean the installation site and the chassis.
- () NOTE: The fan module LED remains green when the chassis is powered up and the fan module is functioning properly.

# Installing RPMs and Line Cards

The C9010 chassis supports up to ten line cards and two route processor modules.

- WARNING: Always wear an ESD-preventive wrist or foot-heel ground strap when handling an RPM or a line card. Always place RPMs and line cards on an antistatic surface or in an antistatic bag when not in use or when carrying them. ESD damage can occur when components are mishandled. Do not use the ejector handle to carry an RPM or line card.
- CAUTION: Unlock the levers before inserting an RPM or line card into the chassis. After you insert the RPM or line card, fully engage the locking mechanism; without the locking mechanism engaged, you can damage a lower line card when you insert it.

## Installing an RPM

Install the fan modules before you install RPMs in a C9010 switch.

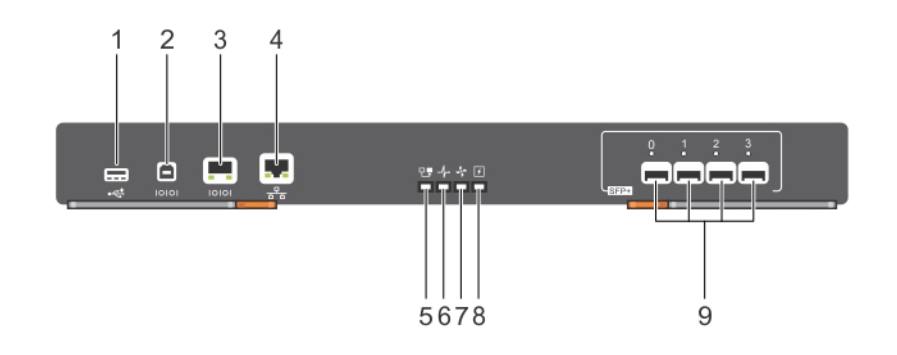

#### Figure 20. C9010 Route Processor Module

- 1 USB-A storage port
- 3 RJ-45 console port
- 5 RPM Master LED
- 7 Fan Status LED
- 9 10GbE SFP+ ports with Link LEDs

- 2 USB-B console port
- 4 10/100/1000Base-T RJ-45 management port
- 6 System LED
- 8 PSU Status LED

Before you install an RPM in the C9010 chassis, review these guidelines:

- Although the C9010 switch can operate with one RPM, Dell Networking recommends two RPMs for redundancy and to provide more bandwidth to each line card. One RPM provides 120 Gigabits of bandwidth to each line card; two RPMs provide 240 Gigabits of bandwidth to each line card.
- If the C9010 operates with only one RPM, you can install the RPM in either slot 10 (the top RPM slot labelled R0) or slot 11 (the bottom RPM slot labelled R1). If you install two RPMs, the RPM in slot 10 is master and the RPM in slot 11 is standby by default. See Figure 1 for RPM slot locations.
- To control airflow for adequate system cooling and ensure personal safety and electromagnetic interference (EMI) containment during
  operation, install a blank in an empty RPM slot. Always replace an RPM or a blank panel immediately.
- The blank panels for RPMs and line cards are different sizes (RPM blanks are full-width); be sure to install the correct blank panel in each empty slot.
- · RPMs are hot-swappable. The C9010 supports high availability.
- · If your system uses two RPMs, both RPMs must have the same software image.

1 Open the left and right ejector levers (item 1 in Figure 21) on an RPM by pressing in the orange tab (item 2 in Figure 21) and rotating it to the right so that both levers snap into the open position.

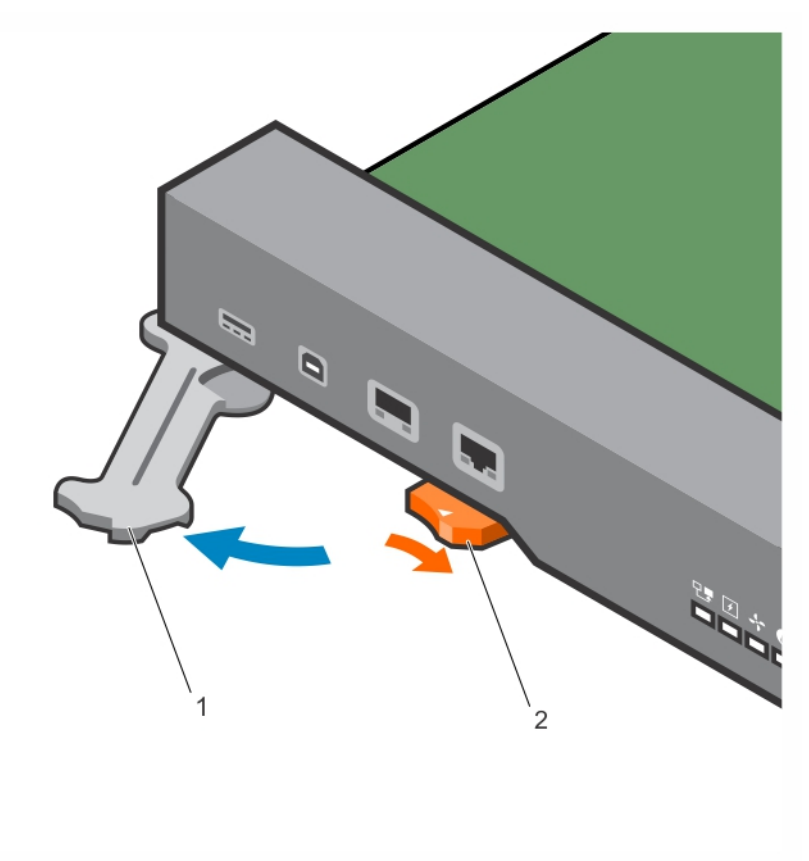

#### Figure 21. Extending the RPM Ejector Levers

2 Hold the card assembly by the metal carrier edges. Avoid touching the printed circuit board and connector pins.

The arrow in slot 10 (item 2 in Figure 22; labelled R0 on the chassis) identifies the slot in which you insert the first RPM. Align the card with the guide and gently slide it into the slot by holding the two ejector levers in the fully open position and pushing the card forward. You should feel the backplane connectors on the RPM engage with the chassis backplane.

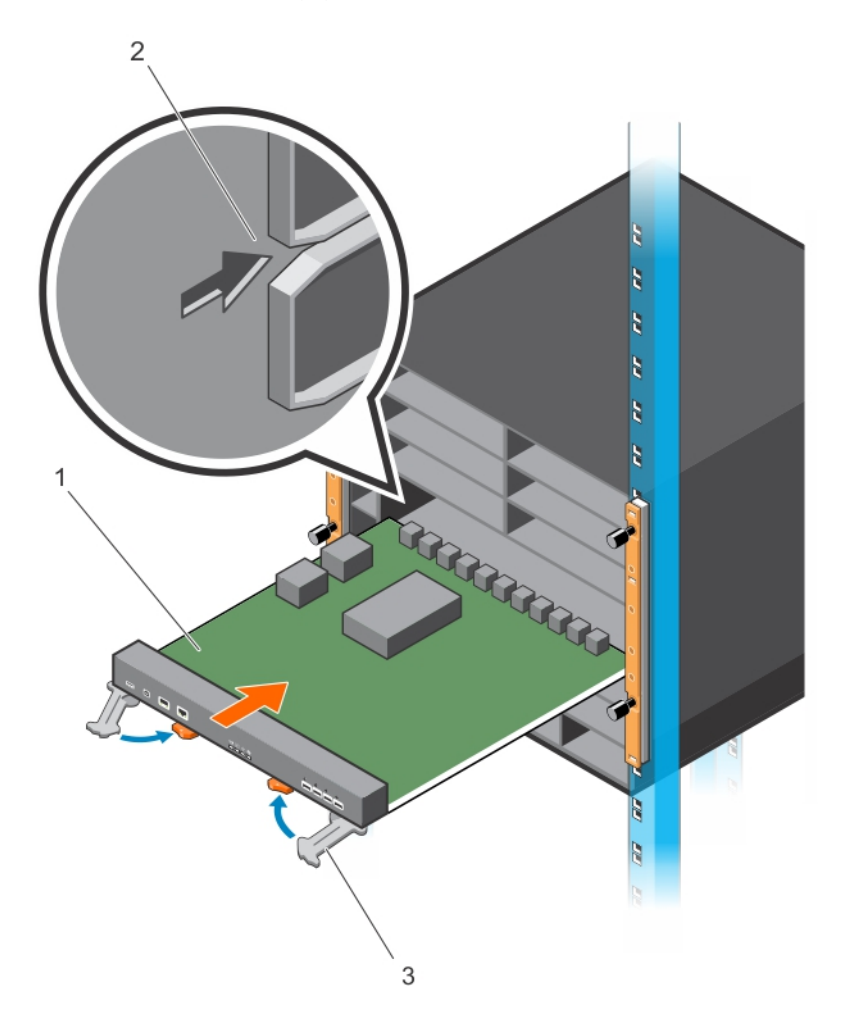

#### Figure 22. Inserting the First RPM in the Chassis

- 4 Push in the levers (item 3 in Figure 22) until the thumb tabs pop up and the card is fully inserted in the slot. The ejector levers hide under the card.
- 5 If the C9010 uses two RPMs, insert the second RPM into slot 11 (labelled R1 on the chassis) below the first RPM by following Steps 1 to 4.
- 6 If the C9010 uses only one RPM, install a blank panel to cover slot 11. To install the panel, hold the levers and insert the blank to cover the open slot. Push in the lever to secure the blank in place.

### **Installing a Line Card**

Before you install line cards, review these guidelines:

- · Install the fan modules before you install line cards in a C9010 switch.
- On the C9010, line card slots are labeled 0 to 9. You can insert any line card type into any line card slot. For the location of line-card slot numbers, see C9010 Hardware Description.
- To control airflow for adequate system cooling, personal safety, and EMI containment during operation, install a blank in any empty line card slot. Install an operational line card module or a blank in each line card slot. Always replace a line card or blank panel immediately.
- The blank panels for RPMs and line cards are different sizes (line card blanks are smaller); be sure to install the correct blank panels in each empty slot.

- C9010 line cards are hot-swappable. The C9010 supports high availability.
- $\cdot$   $\,$  Do not press on the port connectors when you install a line card.

Figure 23 shows the types of line cards supported in a C9010.

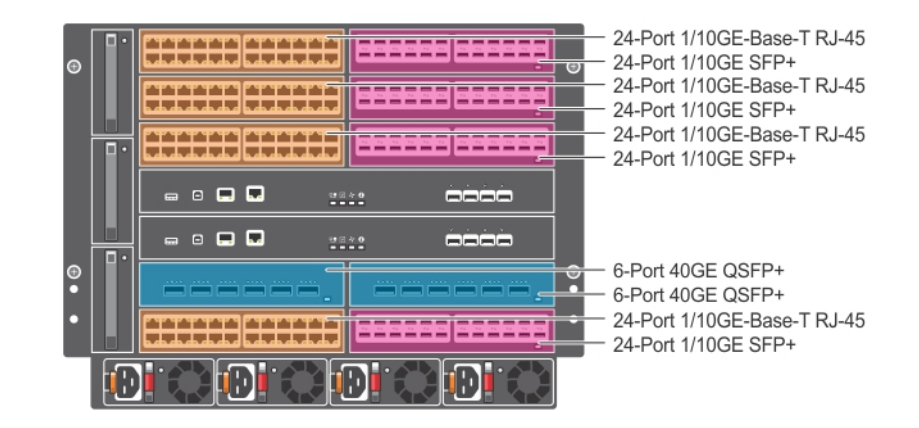

#### Figure 23. Example of Line Cards Supported in the C9010

- On a full-width line card, open the left and right ejector levers by pressing the orange thumb tabs. The two ejectors levers spring open. On a half-width line card, there is only one ejector lever; open the left lever in the same way by pressing the orange thumb tab so that the lever pops out. For the location of the thumb tabs and ejector levers, see Installing an RPM.
- 2 Hold the card assembly by the metal carrier edges. Avoid touching the printed circuit board and connector pins.
- 3 You can insert a line card into any line-card slot. Align the card with the guide in the chassis slot. While holding the ejector lever, press on any convenient edge of the front panel to slide the card until you feel the backplane connectors engage the chassis backplane. Be sure not to press on the port connectors.
- 4 Push in the lever until the thumb tab pops up and the card is fully inserted in the slot.
- 5 Repeat Steps 1 to 4 to install additional line cards in the chassis.
- 6 Install a blank panel in all slots that do not have a line card. Press the orange tab on a blank to open the ejector lever. Holding the lever, insert the blank to cover the open slot. Push in the lever to secure the blank in place.

# **Installing a Power Supply**

The C9010 has four power supply slots at the bottom of the front of the chassis. The C9010 supports only an AC power supply with an IEC 60320 C19 power cable. The power supply is rated as 1450W at 100~120 VAC and 2900W at 200~240 VAC.

### () NOTE: If a power supply fails, Dell Networking recommends that you replace it as soon as possible. C9010 power supply units are hot-swappable.

### **PSU Installation Guidelines**

- The C9010 requires at least one power supply for normal operation. Dell Networking recommends using additional power supplies for redundancy and additional power depending on the local power grid voltage (100-120 VAC /200-240 VAC).
- C9010 power supplies do not support a combination of power grid types. For example, all PSUs must be powered either by 100~120 VAC or 200~240 VAC, but not both. Do not mix utility input.
- · To protect against high-voltage shock, install a power supply blank in all unused power supply slots.
- Connect the AC power supply to the appropriate branch circuit protection as defined by your local electrical codes.
- · Verify that the remote power source complies with the system input power specifications.

- WARNING: Use only an AC IEC 60320 C19 power cord with the AC power supply. Do not supply power to your system until you install the power supplies, fan modules, RPMs, and line cards.
- WARNING: The C9010 relies on the building's installation for short-circuit (overcurrent) protection. Dell Networking recommends using a fuse or circuit breaker of 120 VAC, 20 A U.S. (240 VAC, 16 A international) for AC input on each power supply to ensure its maximum power capacity.
- WARNING: The C9010 does not have a main disconnect device. You must provide a suitable disconnecting device in the building installation. Ensure you locate and install the device near the equipment and that it is easily accessible.

### **PSU Installation Procedure**

- 1 Verify that the PSU switch is in the OFF (down) position.
- 2 Slide the first power supply into the left-most power supply slot (PSU 0) until the latch (item 1 in Figure 24) snaps in place. For the location of PSU slot numbers, see C9010 Hardware Description.
- 3 Plug an AC power cord (IEC 60320 C19 cable) into the front of the power supply.
- 4 Plug the power cord into an AC power outlet. When the PSU switch is in the OFF (down) position, the PSU LED for AC input power blinks green to indicate that the PSU is receiving power from the outlet.
- 5 Repeat Steps 1 to 4 to install additional AC power supplies of the same wattage. Install each additional power supply in the left-most available PSU slot; for example, install the second power supply in PSU slot 1, the third power supply in PSU slot 2, and the fourth power supply in PSU slot 3.
- 6 Install a blank to cover any open PSU slot.

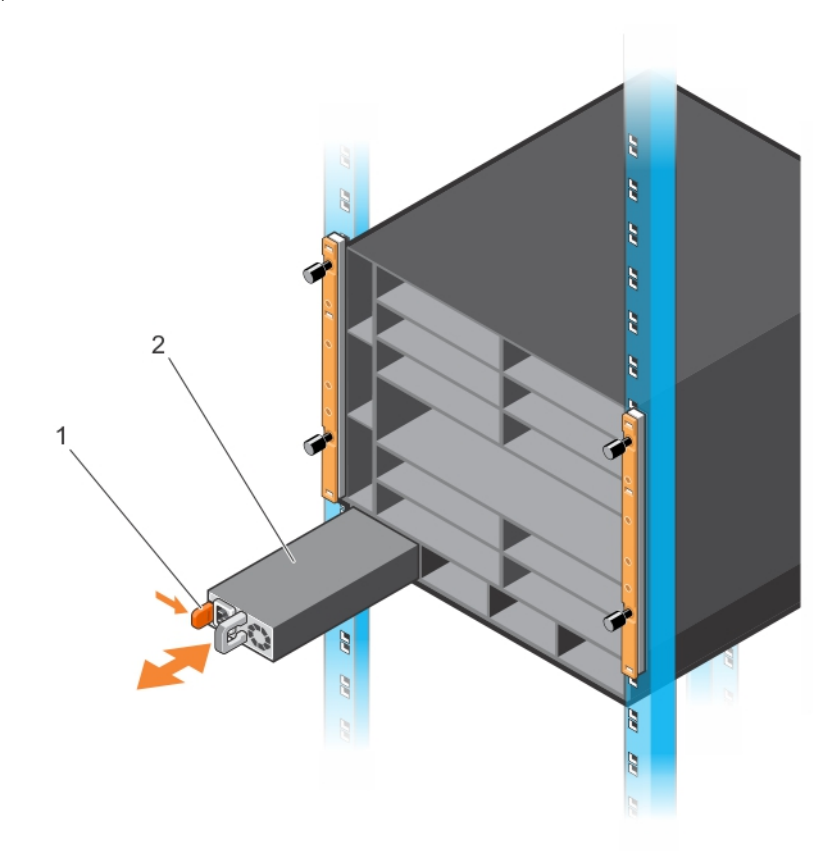

#### Figure 24. Installing the First Power Supply

# Installing the Cable Management System

To organize network cables and minimize the obstruction from cables when you insert, remove, and view chassis components, you can install a cable management system on the front of the chassis. Using the cable management system, you can attach the maximum number of cables in C9010 line card ports.

The cable management system consists of two brackets (items 1 and 2 in Figure 25) and is shipped as part of the C9010 base configuration. The two brackets are identical. Install them on the right and left chassis flanges.

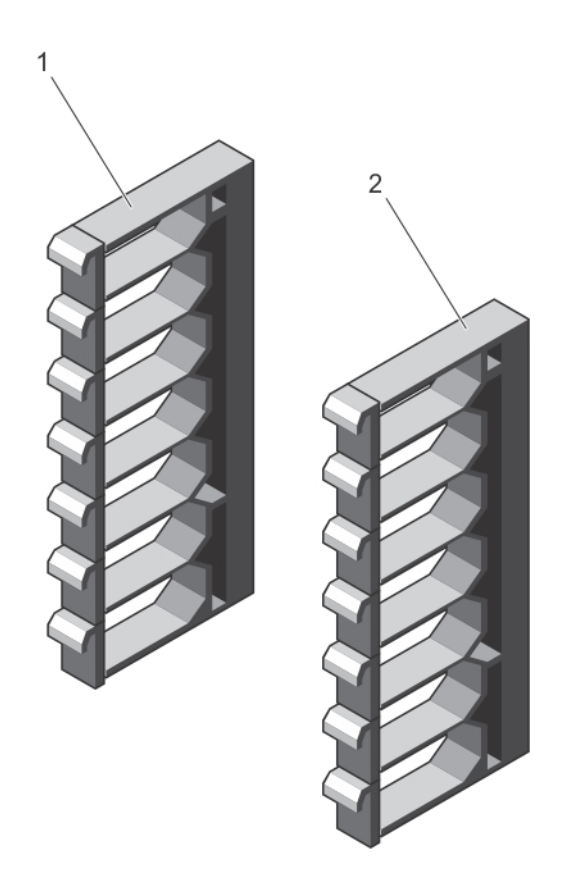

#### Figure 25. Cable Management System

(i) NOTE: Dell Networking recommends that you install the cable management system after you install the chassis in a rack and all of the chassis components in the chassis.

To install the cable management system, mount both brackets on the right and left sides of the chassis:

1 Align the openings on the inside of a bracket with the pins (item 1 in Figure 26) and thumb screws on each chassis flange.

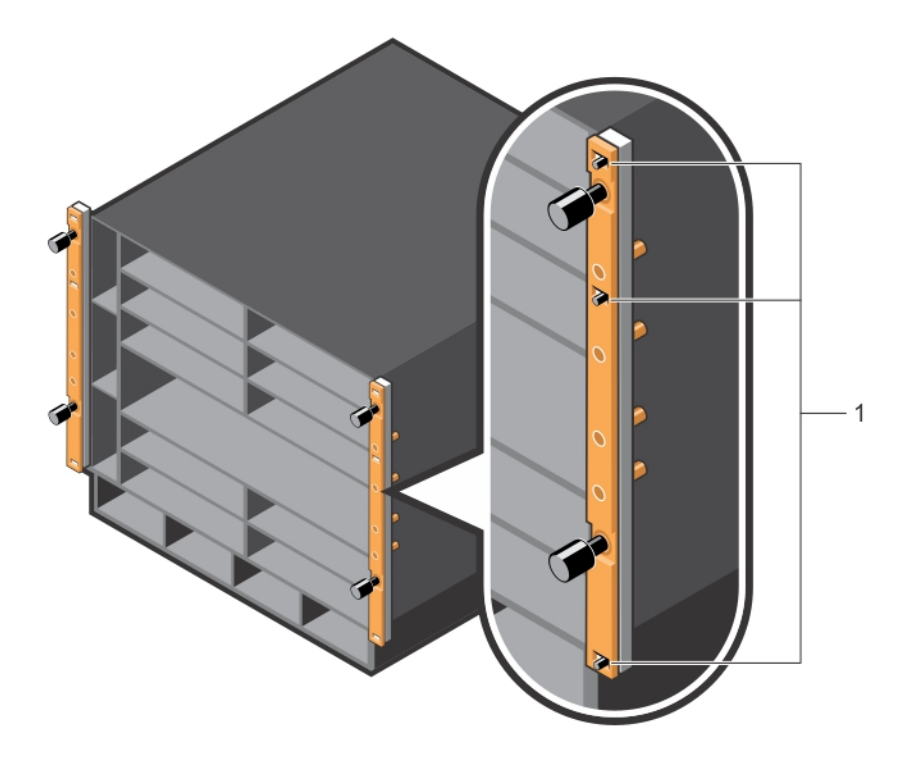

#### Figure 26. Installing Cable Management Brackets on the Chassis Flanges

2 Press the bracket forward so that the bracket holes cover the pins and thumb screws on the flanges (item 1 in Figure 27). The bracket locks in place as you press it forward.

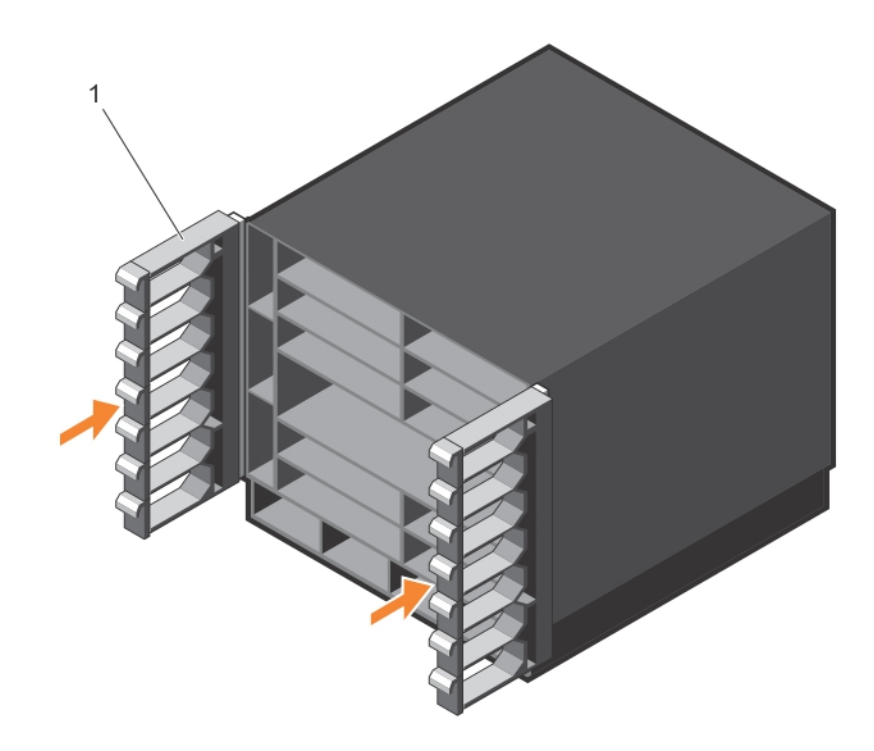

#### Figure 27. Cable Management Brackets Installed on Chassis

- 3 To open part of a cable bracket, pull one of the latches forward so that it swings down.
- 4 To remove a cable bracket, push up the blue button located in the center of a bracket to release it.

When you cable C9010 ports, be sure not to interfere with the airflow from the ventilation holes on the right and left sides of the chassis.

Do not remove the cable management brackets with installed cables. First unplug and remove all cables, then remove the brackets.

## Installing QSFP+ and SFP+ Transceivers

To connect to network devices and attached port extenders, the C9010 switch uses 40GbE QSFP+ and 1/10GbE SFP+ optical ports. You can use a breakout cable in a 40GbE QSFP+ port to split it into four SFP+ ports.

Dell Networking guarantees the performance of Dell-qualified cables, adapters, and optics. You can also use non-Dell qualified cables, adapters, and optics in a C9010, but Dell Networking does not guarantee their performance. If you plug a non-Dell qualified optic into a PE port, the Dell Networking OS detects it and makes it operational. The system displays a syslog message similar to the following:

%C9000LC0640:8 %IFAGT-5-UNSUP\_OPTICS: Non-qualified optics in slot 8 port 1

() NOTE: Non-Dell qualified 40G transceivers are not supported on the C9010. If you insert a non-Dell qualified 40G transceiver into a C9010 40GbE port, the switch places the interface in an error-disabled (operationally down) state and generates a syslog message, such as: %C9000LC0640:8 %IFAGT-2-TRANSCEIVER\_UNSUPPORTED\_ERROR: Transceiver in slot 8 port 4 unrecognized, putting interface in operational-down state.

WARNING: When working with optical fibres, follow all the warning labels and always wear eye protection. Never look directly into the end of a terminated or unterminated fibre or connector as it may cause eye damage.

### CAUTION: ESD damage can occur if the components are mishandled. Always wear an ESD-preventive wrist or heel ground strap when handling the switch and its components.

- 1 Position the transceiver correctly over a port. The transceiver has a key that prevents it from being inserted incorrectly.
- 2 Insert the transceiver into the port until it gently snaps into place.

# **Powering Up the System**

Before you supply power to the chassis, Dell Networking recommends that you re-inspect your equipment rack and chassis.

### **Before Powering Up**

Verify that:

- · The equipment is properly secured to the rack.
- The equipment rack is properly mounted and grounded.
- The ambient temperature around the unit (which may be higher than the room temperature) is within the limits specified for the C9010. The supported operational temperature is 32° to 113°F (0°C to 45°C). For more detailed environment requirements, see Technical Specifications.
- The airflow into the vents on the right side and out of the vents on the left side of the chassis is unobstructed.
- · All protective blank covers are in place.
- · The input circuits are correctly sized for the loads and you use sufficient over-current protection devices.
- · Each AC power supply unit is correctly installed. The switch on each AC power supply is in the OFF (down) position.
- CAUTION: Do not power up the switch if no fan module is installed.
- △ CAUTION: The switch has a high line-voltage requirement of 200V.
- () NOTE: A country/region-specific AC power cable is included in the shipping container for powering up an AC power supply. You must order all other power cables separately.
- () NOTE: If a power supply fails, you can replace it while the switch is running by hot-swapping another power supply. Power supply units are field-replaceable.

### **Power Up Sequence**

- 1 Verify that the power source complies with the system input power requirements.
- 2 Connect a power plug to each AC power connector. Make sure that the power cord is secure.
- 3 Connect the power cable to each power supply and to an AC power source. The PSU LED for AC input power blinks green to indicate that each PSU is receiving power from an outlet.
- 4 Toggle the switch on all AC power supplies to the ON (up) position.
- 5 The power supply LEDs display solid green (see Figure 32). If a PSU LED is not solid green:
  - · Check that you properly installed the power supply.
  - Verify the power source.
  - If you cannot verify the power supply, power off all power supplies and replace the unit.
- 6 The fan module LEDs display amber during C9010 bootup, and green when the switch finishes loading the operating system. You are able to hear the air flowing through the chassis. If the fans are not operating properly or air is not flowing through the chassis:
  - · Power off all power supplies.
  - Verify that you properly installed the fan module.
  - If the fan module LED remains unlit (see Figure 31), remove and replace the fan module.

After you supply power to the system, the fans operate at medium speed. The green (online) fan module, RPM, and line card LEDs are lit and remain lit as long as the system is receiving power and is operational.

When you turn on power supplies and supply power to the chassis, the system performs a series of power-on self-tests (POSTs). RPM and line card LEDs blink as the diagnostic programs run. No user interaction is required. You can observe the process on your console terminal. When the boot process completes, the line card LEDs remain online (green) and the console monitor displays the CLI prompt.

# **Checking LED Status**

After you power on the switch, you can check the system, fan, power status, and port activity using LEDs on the front panel of RPMs, line cards, power supplies, and fan modules.

NOTE: You can also check system status using CLI show commands and the Simple Network Management Protocol (SNMP).
 For more information about these options, see the *Dell Networking Command Line Reference and Configuration Guides for the C9000 Series*.

When the C9010 successfully powers up or reloads:

- · RPM LEDs display system status and management port activity.
- · Line card port LEDs display link status and port activity.
- PSU and fan LEDs display individual PSU and fan operational status.

For RPM LED location, see Installing an RPM. All other LEDs are shown in illustrations in this section.

#### Table 2. RPM LEDs

| LED                                 | Color / Description                                                                                                    |  |  |
|-------------------------------------|----------------------------------------------------------------------------------------------------|--|--|
| RPM master LED                      | <ul> <li>Solid green — RPM is operating as a master.</li> <li>Solid amber — RPM is operating as standby.</li> </ul>                                                                                                    |  |  |
| System/Location LED                 | <ul> <li>Off — No power</li> <li>Solid green — Normal operation</li> <li>Flashing blue — Beacon LED used to locate the module.</li> <li>Flashing amber — Error condition or reload is in progress.</li> </ul>                                                                                                    |  |  |
| Fan status LED                      | <ul> <li>Solid green — Normal operation</li> <li>Flashing amber — Error condition in a fan module</li> </ul>                                                                                                    |  |  |
| Power supply status LED             | <ul> <li>Solid green — Normal operation</li> <li>Flashing amber — Error condition in a PSU</li> </ul>                                                                                                    |  |  |
| SFP+ 10GbE port 0 to 3: Link<br>LED | <ul> <li>Off — No data link activity</li> <li>Solid green — Link is up and operational.</li> <li>Flashing green — Link is up and transmitting/receiving data.</li> <li>Solid amber — 1G port is up and the interface is enabled.</li> <li>Flashing amber — 1G port is transmitting/receiving data.</li> <li>Flashing amber (1 second on, 1 second off) — Port beacon used to locate SFP+ port</li> </ul> |  |  |

| LED                                                                       | Color / Description                                                                                                    |
|---------------------------------------------------------------------------|----------------------------------------------------------------------------------------------------|
| RJ-45 Management Ethernet<br>port: Link LED (left LED below<br>port)      | <ul> <li>Off — No data link activity</li> <li>Solid green — Link is up and operating at maximum port speed; if auto-negotiated, port is operating at 1G.</li> <li>Solid amber — Link is up and operating at lower speed; if auto-negotiated, port is operating at 10/100M.</li> </ul> |
| RJ-45 Management Ethernet<br>port: Activity LED (right LED<br>below port) | <ul> <li>Off — No data link activity</li> <li>Flashing green — Link is up and transmitting/receiving data.</li> </ul>                                                                                                    |

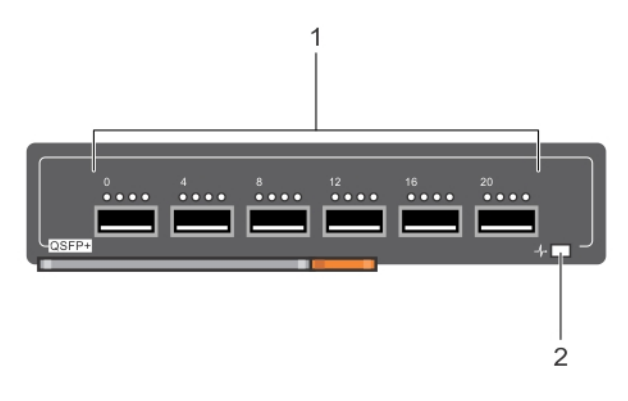

#### Figure 28. 40GbE QSFP+ Port LEDs

1 4x10G Port Link/Activity LEDs above each 40GbE QSFP+ port 2 Module LED

#### Table 3. 40GbE QSFP+ Port LEDs

| LED                                                | Color / Description                                                                                                    |
|----------------------------------------------------|----------------------------------------------------------------------------------------------------|
| 40GbE Port Link/<br>Activity LED (leftmost<br>LED) | <ul> <li>Off — No link or interface is disabled.</li> <li>Solid green — 40G link is up and 40GbE QSFP+ interface is enabled.</li> <li>Flashing green — 40GbE port is transmitting/receiving data at maximum 40G speed.</li> <li>Solid amber — 40G link is up but operating at lower speed (less than 40G).</li> <li>Flashing amber — 40GbE port is transmitting/receiving data at a lower speed (less than 40G).</li> <li>Flashing amber (1 second on, 1 second off) — Port beacon used to locate port</li> </ul> |
| 4x10G Port Link/<br>Activity LED                   | <ul> <li>Off — No link or interface is disabled.</li> <li>Solid amber — 10G link is up and operating at 10G speed.</li> <li>Flashing amber — 4x10G port is transmitting/receiving data at 10G speed.</li> <li>Flashing amber (1 second on, 1 second off) — Port beacon used to locate port</li> </ul>                                                                                                    |
| Module/Location LED                                | <ul> <li>Off — No power</li> <li>Solid green — Normal operation</li> <li>Flashing blue — Beacon LED is being used to locate the module.</li> <li>Flashing amber — Error condition or reload in progress</li> </ul>                                                                                                    |

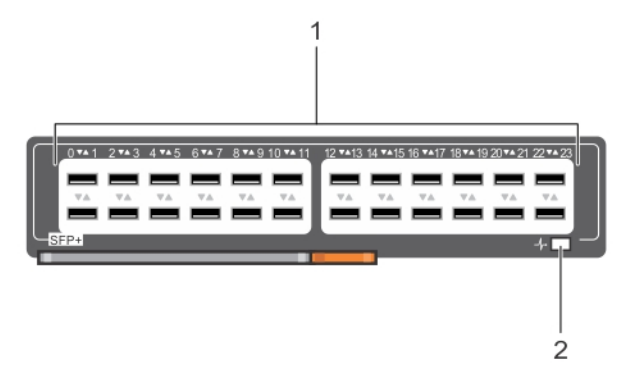

#### Figure 29. 1/10GbE SFP+ Port LEDs

- 1 24 1/10GbE SFP+ ports with Link/Activity LEDs (up and down arrows indicate port numbers)
- 2 Module LED

|           |                         | 1                                                  |                               |
|-----------|-------------------------|----------------------------------------------------|-------------------------------|
| 0*41 2*43 | 4 745 6 747 8 749 10 74 | 4 11 12 <b>*</b> 413 14 <b>*</b> 415 16 <b>*</b> 4 | 17 18 ** 19 20 ** 21 22 ** 23 |
| RJ45      |                         |                                                    | * <b>P</b> J                  |

#### Figure 30. 1/10GbE RJ-45 Port LEDs

- 1 24 1/10GbE SFP+ ports with Link/Activity Status LEDs (up and down arrows indicate port numbers)
- 2 Module LED

#### Table 4. 1/10GbE SFP+ and 1/10GbE RJ-45 Port LEDs

| LED                               | Color / Description                                                                                                    |
|-----------------------------------|----------------------------------------------------------------------------------------------------|
| 1/10GbE Port Link/Activity<br>LED | <ul> <li>Off — No link</li> <li>Solid green — 10G link is up and 10GbE interface is enabled.</li> <li>Flashing green — 10GbE port is transmitting/receiving data.</li> <li>Solid amber — 1G link is up and 1GbE interface is enabled.</li> <li>Flashing amber — 1GbE port is transmitting/receiving data.</li> <li>Flashing amber (1 second on, 1 second off) — Port beacon used to locate port</li> </ul> |
| Module/Location LED               | <ul> <li>Off — No power</li> <li>Solid green — Normal operation</li> <li>Flashing blue — Beacon LED used to locate the module</li> <li>Flashing amber — Error condition or reload in progress</li> </ul>                                                                                                    |

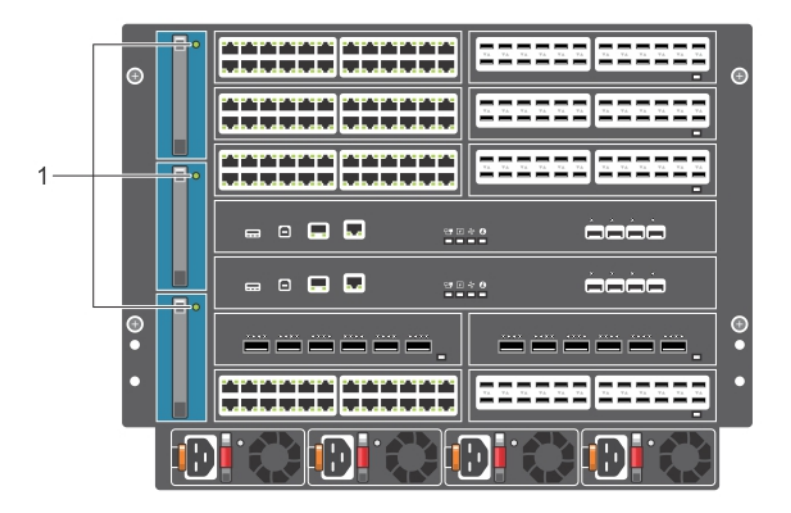

#### Figure 31. Fan Module LED

1 Fan status LED

#### Table 5. Fan LED

| LED        | Color / Description                                                                                                    |
|------------|----------------------------------------------------------------------------------------------------|
| Fan status | <ul> <li>Solid green — Normal operation; fan module is receiving power.</li> <li>Solid amber — Error condition or reload in progress</li> </ul> |
|            | <ul> <li>Off — Fan module is not receiving power.</li> </ul>                                                                                    |

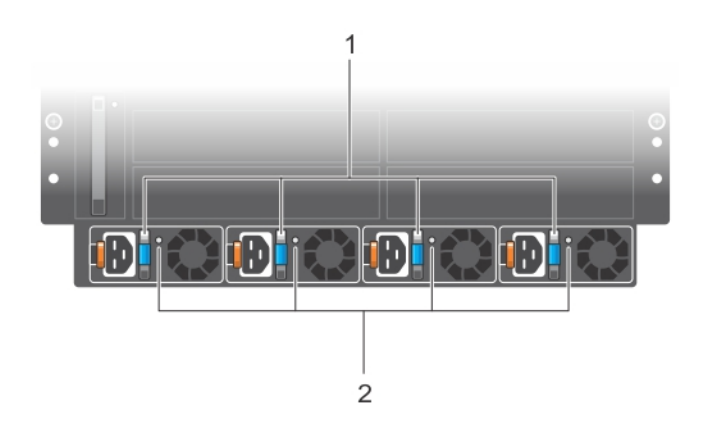

#### Figure 32. PSU LEDs

1 PSU LED: DC output (on handle)

2 PSU LED: AC input power

#### Table 6. PSU LEDs

| LED            | Color / Description                                                                       |  |
|----------------|-------------------------------------------------------------------------------------------|--|
| PSU: DC output | Solid green — Normal DC power output                                                      |  |
|                | <ul> <li>Solid amber — Alarm: PSU is not operational due to a fault condition.</li> </ul> |  |

| LED                 | Color / Description                                                                                                    |  |
|---------------------|----------------------------------------------------------------------------------------------------|--|
|                     | Flashing amber — Alarm: Overheating condition                                                                                                    |  |
| PSU: AC input power | <ul> <li>Solid green — Normal operation; PSU is receiving power. Switch on the PSU is in the ON (up) position.</li> </ul>                           |  |
|                     | <ul> <li>Flashing green — Alarm: PSU is receiving power, but DC output is disabled. Switch on the PSU is in<br/>the OFF (down) position.</li> </ul> |  |
|                     | <ul> <li>Off — PSU is receiving power outside of the supported range and is not operational.</li> </ul>                                             |  |

# **Removing the Chassis from a Rack**

To remove the chassis from a 2-post or 4-post equipment rack, follow the instructions in this section.

- Marning: Due to the weight of a fully populated C9010 chassis, never pull a full chassis out of a rack with ReadyRails. Remove each component before you remove the chassis.
- CAUTION: Always wear an ESD-preventive wrist or heel ground strap when handling the switch and its components. Ground yourself by using an antistatic wrist strap or other device and connect it to the ESD grounding jack on the chassis. As with all electrical devices of this type, take all necessary safety precautions to prevent injury when installing this system.
- CAUTION: Use an equipment lift or pallet or jack or have two people available to lift the chassis when you remove it from a rack. Lifting the system by its shelves will cause damage to the chassis.
- 1 Power off the switch before removing it from the rack.
- 2 If you removed the rack bar after installing the chassis in the rack, re-install the rack bar to support the weight of the chassis when you remove it.
- 3 Remove all field-replaceable components (fans, power supplies, line cards, RPMs) from chassis and unplug all cabling before removing it from the rack.
- 4 Position an equipment lift or pallet jack under the chassis or have two people in front of chassis ready to lift it. Loosen the thumbscrews and rack screws that hold the chassis in the rack. The chassis should fall slightly onto the equipment lift if it is supported only by a rack bar. If a rack mount tray or ReadyRails are used, the chassis sits on them.
- 5 In a 2-post threaded-hole rack, remove the rack screws that hold the chassis in the rack; in a 4-post non-threaded-hole rack, remove the thumbscrews.
  - If only a rack bar is used, allow the weight of the chassis to be supported by the equipment lift or by two people.
  - · If a rack mount tray or ReadyRails are used, the weight of the chassis is supported.
- 6 Carefully remove the chassis from the rack by backing up the equipment lift or pulling the chassis out of the rack. If ReadyRails are used, a person on each side of the chassis must press down the blue safety tab on the right and left rack rail to allow the chassis to be pulled forward. Then pull the chassis out of the rails.

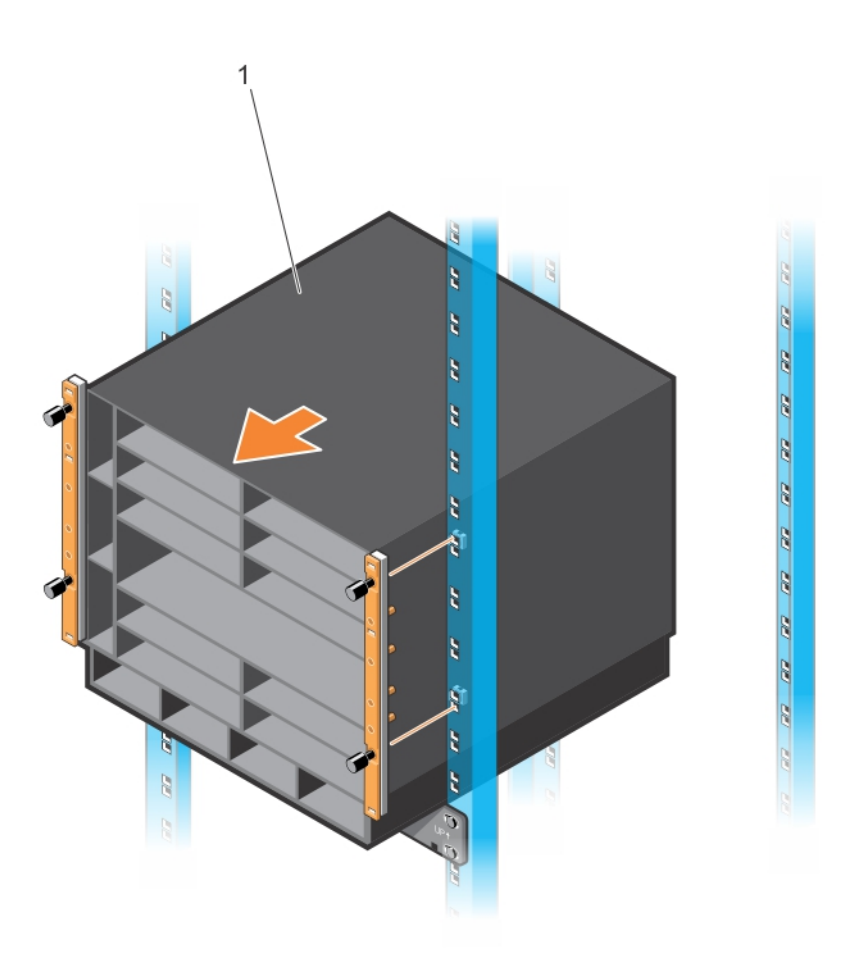

Figure 33. Removing the Chassis from a Rack

# **Dell Networking Support**

The Dell Networking Support site provides a range of documents and tools to assist you with effectively using Dell Networking equipment and mitigating the impact of network outages. Through the support site you can obtain technical information regarding Dell Networking products, access software upgrades and patches, download available management software, and manage your open cases. The Dell Networking support site provides integrated, secure access to these services.

To access the Dell Networking Support site, go to https://www.dell.com/support/. To display information in your language, scroll down to the bottom of the web page and select your country from the drop-down menu.

• To obtain product-specific information, enter the 7-character service tag or 11-digit express service code of your C9010 switch or a C9010 line card and click Submit.

To view the chassis service tag or express service code on a C9010, pull out the tag (item 1 in Figure 34) located on the shelf in RPM card slot 11 (see Figure 1) or enter the show chassis command from the command-line interface. The service tag on a C9010 line card is located on the bottom of the module.

• To receive additional kinds of technical support, click Contact Us. On the Contact Information web page, click Technical Support.

To access C9000 Series documentation, go to https://www.dell.com/manuals/.

To search for drivers and downloads, go to https://www.dell.com/drivers/.

To participate in Dell community blogs and forums, go to https://www.dell.com/community.

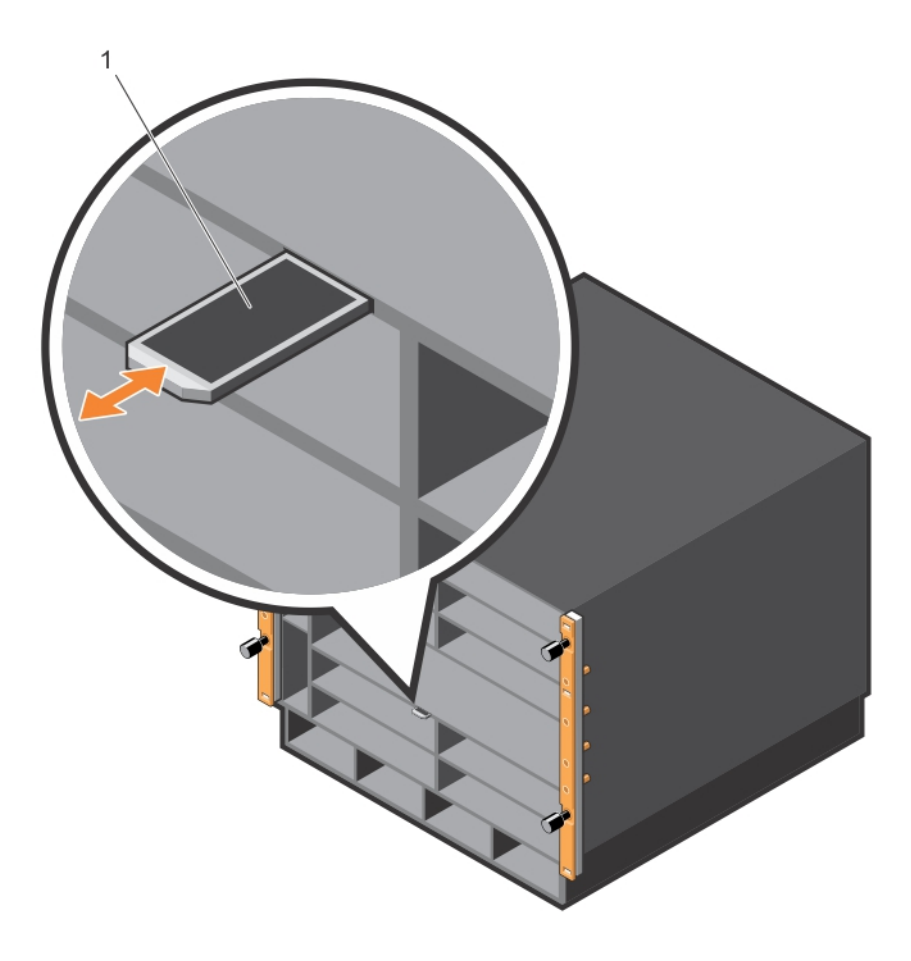

Figure 34. C9010 Service Tag

# **Technical Specifications**

The following tables describe the technical specifications for the C9010 switch.

#### (i) NOTE: For RoHS information, see Restricted Material Compliance.

#### Table 7. Chassis Physical Design

| Parameter      | Specifications                                                                              |
|----------------|---------------------------------------------------------------------------------------------|
| Height         | 13.9 inches (35.26 cm)                                                                      |
| Width          | 17.4 inches (44.20 cm)                                                                      |
| Depth          | 18.0 inches (45.70 cm)                                                                      |
| Chassis weight | 55 lbs (24.95 kg) empty                                                                     |
|                | 152 to 165 lbs (68 to 74.84 kg) fully loaded, depending on the type of line cards installed |

#### **Table 8. Environmental Parameters**

| Parameter                             | Specifications                |
|---------------------------------------|-------------------------------|
| Operational temperature               | 32° to 113°F (0°C to 45°C)    |
| Non-operational (storage) temperature | -40° to 158°F (-40°C to 70°C) |
| Relative humidity                     | 5% to 95% (non-condensing)    |

#### Table 9. AC Power Requirements

| Parameter                                                                | Specifications                              |
|--------------------------------------------------------------------------|---------------------------------------------|
| Nominal input voltage                                                    | 100/120 VAC 50/60Hz and 200/240 VAC 50/60Hz |
| Maximum AC power-supply input current                                    | 16 A @ 100 VAC per AC power supply          |
| (based on 1450 W output for 100/120 V and 2900 W output 200/240 V lines) | 14 A @ 120 VAC per AC power supply          |
|                                                                          | 16 A @ 200 VAC per AC power supply          |
|                                                                          | 14 A @ 240 VAC per AC power supply          |
| Maximum system power input (using four power supply units)               | 2,950 KVA                                   |
| Maximum system power consumption                                         | 2,950 W                                     |
| Maximum system thermal output                                            | 10,066 BTU/hour                             |

# **Agency Compliance**

The C9010 complies with the following safety and agency requirements.

#### Topics:

- European Union EMC Directive Conformance Statement
- · Japan: VCCI Compliance for Class A Equipment
- Korean Certification of Compliance
- · Safety Standards and Compliance Agency Certifications
- Electromagnetic Compatibility (EMC)
- Product Recycling and Disposal

# European Union EMC Directive Conformance Statement

This product is in conformity with the protection requirements of EU Council Directive 2004/108/EC on the approximation of the laws of the Member States relating to electromagnetic compatibility. Dell Networking can not accept responsibility for any failure to satisfy the protection requirements resulting from a non-recommended modification of this product, including the fitting of non-Dell Networking option cards.

This product has been tested and found to comply with the limits for Class A Information Technology Equipment according to CISPR 22/ European Standard EN 55022. The limits for Class A equipment were derived for commercial and industrial environments to provide reasonable protection against interference with licensed communication equipment.

### MARNING: This is a Class A product. In a domestic environment, this device may cause radio interference, in which case, you may be required to take adequate measures.

European Community Contact

Dell Networking, EMEA - Central

Dahlienweg 19

66265 Heusweiler

Germany

http://www.force10networks.com/german/

Tel: +49 172 6802630

Email: EMEA Central Sales

# Japan: VCCI Compliance for Class A Equipment

この装置は、情報処理装置等電波障害自主規制協議会(VCCI)の基準 に基づくクラスA情報技術装置です。この装置を家庭環境で使用すると電波 妨害を引き起こすことがあります。この場合には使用者が適切な対策を講ず るよう要求されることがあります。

#### Figure 35. Japan: VCCI Compliance for Class A Equipment

This is Class A product based on the standard of the Voluntary Control Council For Interference by Information Technology Equipment (VCCI). If this equipment is used in a domestic environment, radio disturbance may arise. When such trouble occurs, the user may be required to take corrective actions.

### WARNING: Use the AC power cords with Dell Networking equipment only. Do not use Dell Force10 AC power cords with any unauthorized hardware.

本製品に同梱いたしております電源コードセットは、本製品専用です。 本電源コードセットは、本製品以外の製品ならびに他の用途でご使用い ただくことは出来ません。製品本体には同梱された電源コードセットを 使用し、他製品の電源コードセットを使用しないで下さい。

Figure 36. Japan: Warning Label

### **Korean Certification of Compliance**

| A급 기기<br>(업무용 방송통신기자재) | 이 기기는 업무용(A급) 전자파적합기기로서 판 |
|------------------------|---------------------------|
|                        | 매자 또는 사용자는 이 점을 주의하시기 바라  |
|                        | 며, 가정외의 지역에서 사용하는 것을 목적으로 |
|                        | 합니다.                      |

Figure 37. Korean Certification of Compliance

|                          | [equipment type]                |
|--------------------------|---------------------------------|
| 품명(Product Name)         | Ethemet Switch                  |
| 모델명(Model)               | [model number]                  |
| 신청인(Applicant)           | Force10 Networks, Inc.          |
| 제조자(Manufacturer)        | Delta Networks, (Dongguan) Ltd. |
| 제조년윌(Manufacturing Date) | [date]                          |
| 제조국(Country of Origin)   | China                           |

#### Figure 38. Korean Package Label

### Safety Standards and Compliance Agency Certifications

- · CUS UL 60950-1, 2nd Edition or later
- CSA 60950-1-03, 2nd Edition or later
- EN 60950-1, 2nd Edition or later
- EN 60825-1, 1st Edition or later
- EN 60825-1 Safety of Laser Products—Part 1: Equipment Classification Requirements and User's Guide
- EN 60825-2 Safety of Laser Products—Part 2: Safety of Optical Fibre Communication Systems
- FDA Regulation 21CFR 1040.10 and 1040.11
- IEC 60950-1, 2nd Edition or later, including all National Deviations and Group Differences

# Electromagnetic Compatibility (EMC)

### **Emissions**

- · International: CISPR 22, Class A
- Australia/New Zealand: AS/NZS CISPR 22, Class A
- · Canada: ICES-003, Issue-4, Class A
- Europe: EN55022 (CISPR 22), Class A
- · Japan: VCCI V-3/2011.04 Class A
- USA: FCC CFR47 Part 15, Subpart B, Class A

### Immunity

- EN 300 386 v1.5.1 EMC for Network Equipment
- EN55022 Class A
- · EN 55024 1998 + A1 + A2 or later

- EN 61000-3-2 Harmonic Current Emissions
- EN 61000-3-3 Voltage Fluctuations and Flicker
- · EN 61000-4-2 ESD
- · EN 61000-4-3 Radiated Immunity
- · EN 61000-4-4 EFT
- · EN 61000-4-5 Surge
- EN 61000-4-6 Low Frequency Conducted Immunity

# **Product Recycling and Disposal**

You must recycle or discard this system according to applicable local and national regulations. Dell Networking encourages owners of information technology (IT) equipment to responsibly recycle their equipment when it is no longer needed. Dell Networking offers a variety of product return programs and services in several countries to assist equipment owners in recycling their IT products.

### Waste Electrical and Electronic Equipment (WEEE) Directive for Recovery, Recycle and Reuse of IT and Telecommunications Products

Dell Networking switches are labeled in accordance with European Directive 2002/96/EC concerning waste electrical and electronic equipment (WEEE). The Directive determines the framework for the return and recycling of used appliances as applicable throughout the European Union. This label is applied to various products to indicate that the product is not to be thrown away, but rather reclaimed upon end of life per this Directive.

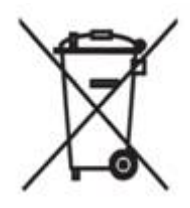

#### Figure 39. The European WEEE Symbol

In accordance with the European WEEE Directive, electrical and electronic equipment (EEE) is to be collected separately and to be reused, recycled, or recovered at end of life. Users of EEE with the WEEE marking per Annex IV of the WEEE Directive, as shown above, must not dispose of end of life EEE as unsorted municipal waste, but use the collection framework available to customers for the return, recycling and recovery of WEEE. Customer participation is important to minimize any potential effects of EEE on the environment and human health due to the potential presence of hazardous substances in EEE.

Dell Networking products, which fall within the scope of the WEEE, are labeled with the crossed-out wheelie-bin symbol, as shown above, as required by WEEE.

For information on Dell Networking product recycling offerings, see the WEEE Recycling instructions on iSupport. For more information, contact the Dell Networking Technical Assistance Center (TAC) (refer to Contacting the Technical Assistance Center.